SPV C550 CH FR D4 mm.qxd 4/25/05 9:34 PM Page 1

# guide +

d'utilisation pour votre SPV C550

# bienvenue

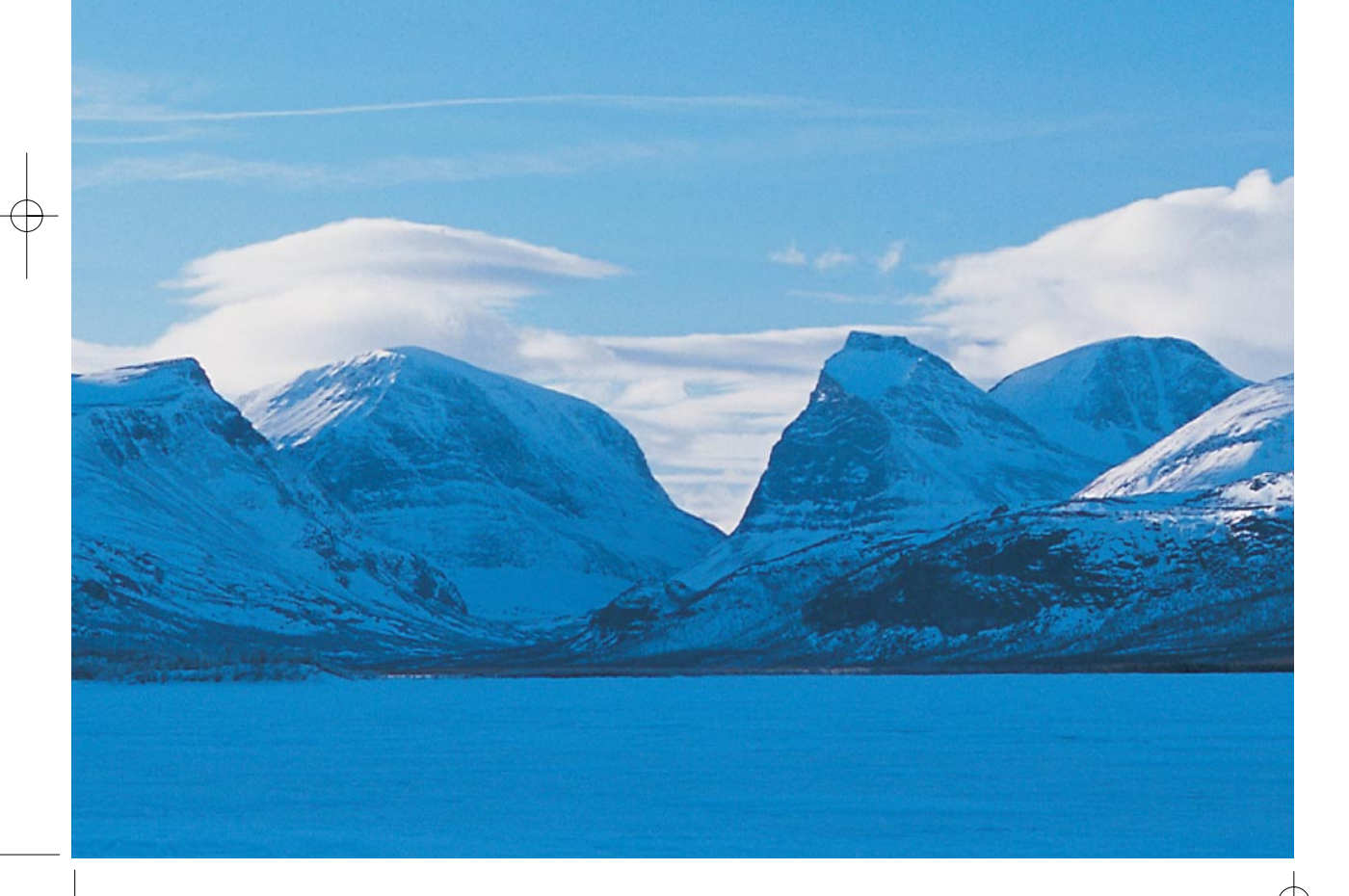

Félicitations pour l'achat de votre nouveau Orange Signature Phone. Les téléphones mobiles Orange sont spécialement configurés pour être utilisés immédiatement. Tous les services les plus utiles sont accessibles via une simple pression sur une touche.

Ce guide va vous aider à vous familiariser rapidement avec votre SPV C550. Orange a conçu votre Signature Phone pour que vous puissiez profiter d'un accès facile aux services et aux applications de votre choix.

Pour en savoir plus sur certaines fonctions, reportez-vous au guide d'utilisation complet. Téléchargez-le sur orange.ch depuis la page téléphones mobiles.

the future's bright, the future's Orange

### sommaire

### avant de commencer

| insérer votre carte SIM et la batterie10      |
|-----------------------------------------------|
| insérer votre carte mémoire11                 |
| l'extérieur de votre SPV C55012               |
| votre écran d'accueil15                       |
| explorer les menus18                          |
| effectuer votre premier appel19               |
| Orange Box20                                  |
| envoyer votre premier SMS22                   |
| enregistrer votre premier contact23           |
| Back Up24                                     |
| visiter un site Internet25                    |
| configurer votre compte e-mail26              |
| envoyer votre premier e-mail27                |
| recevoir votre premier e-mail28               |
| connecter votre téléphone mobile à votre PC29 |
| prendre une photo                             |
| enregistrer un clip vidéo                     |
| téléchager des programmes32                   |

### 1 getting music

| Windows Media™ Player       | .34 |  |
|-----------------------------|-----|--|
| accès illimité à la musique | .35 |  |
| téléchargez de la musique   | .36 |  |
| Orange World                | .37 |  |

### 2 gérer vos contacts

| répertoriez les noms et numéros de        |
|-------------------------------------------|
| téléphone mobile de votre famille,        |
| vos amis ou vos collègues de travail      |
| dans vos Contacts40                       |
| créer vos vCard afin de téléphoner ou     |
| envoyer des messages sans avoir           |
| recours au numéro41                       |
| trouver un nom à partir de votre liste    |
| de contacts42                             |
| utilisation des options du menu contact43 |
| ajouter des photos à votre liste de       |
| contacts44                                |
| appeler vos numéros habituels sans        |
| passer par votre liste de contacts44      |

### 3 gérer vos appels

| que se passe-t-il quand vous recevez un |
|-----------------------------------------|
| message sur votre Orange Box?48         |
| personnaliser votre Orange Box48        |
| utiliser les raccourcis de votre        |
| répondeur afin de gérer vos messages    |
| de façon efficace48                     |
| configurer un code PIN pour votre       |
| Orange Box49                            |
| écouter votre Orange Box à partir d'un  |
| autre téléphone49                       |
| si vous ne pouvez être joint, pourquoi  |
| ne pas faire de renvoi d'appel?50       |
|                                         |

### 4 SMS et e-mail

| vous pouvez créer des e-mails et des       |
|--------------------------------------------|
| SMS de différentes façons54                |
| pour entrer un texte à l'aide de la saisie |
| standard (ou multitape)55                  |
| gagner du temps en utilisant le mode       |
| de saisie prédictive56                     |
| vous avez du mal à rédiger en mode         |
| de saisie prédictive?56                    |
| entrer des nombres en utilisant le mode    |
| de saisie numérique57                      |
| options de message57                       |

| recevoir des SMS57                         | 7 |
|--------------------------------------------|---|
| insérer des mots pré rédigés dans vos      |   |
| messages58                                 | 3 |
| insérer un message vocal dans vos          |   |
| e-mails58                                  | 3 |
| recevoir des demandes de réunion58         | 3 |
| recevoir des e-mails complets59            | ) |
| recevoir des fichiers joints               | ) |
| voir vos dossiers de message60             | ) |
| utiliser l'option menu de la boîte         |   |
| de réception61                             |   |
| effacer les e-mails de votre SPV C55061    |   |
| sauvegarder vos messages envoyés62         | ) |
| régler la taille des messages à recevoir63 | 8 |
| afficher vos messages de façon             |   |
| personnalisée63                            | 8 |
| envoyer vos e-mails manuellement64         | ŀ |
| rester en contact avec vos amis et         |   |
| collègues en temps réel grâce à            |   |
| MSN Messenger                              | 5 |

| prendre une photo68                    |
|----------------------------------------|
| stocker les images dans votre Album et |
| le parcourir69                         |
| options MMS Orange72                   |
| envoyez votre message72                |
| si une photo en dit long, une vidéo en |
| dit encore beaucoup plus72             |
| recevoir des MMS75                     |
| aller chercher les derniers clips      |
| chez Orange75                          |

### 6 services multimédia Orange

| naviguer le Internet n'a jamais été           |
|-----------------------------------------------|
| plus facile78                                 |
| établir votre connexion78                     |
| navigation dans Internet Explorer81           |
| marquer les pages de vos sites Internet82     |
| des pages sauvegardées ou pages               |
| mises en antémémoire83                        |
| prendre plaisir à utiliser de nouveaux        |
| logiciels «wirefree™», au moyen de            |
| Téléchargements84                             |
| préserver la sécurité de vos informations par |
| Sauvegarde84                                  |
| pour l'ensemble de ces fonctionnalités,       |
| accéder à Internet à partir de votre PC86     |

### 7 fonctions supplémentaires

| parler à maximum six personnes en même   |  |
|------------------------------------------|--|
| temps92                                  |  |
| votre SPV C550 donne à votre ordinateur  |  |
| portable un accès à Internet lorsque     |  |
| vous êtes en déplacement92               |  |
| utiliser Bluetooth® pour des             |  |
| communications sans fil (wirefree™) avec |  |
| un autre appareil93                      |  |
| symboles95                               |  |
| gérer les performances de votre          |  |
| téléphone mobile96                       |  |

### 8 personnaliser votre téléphone mobile

| visualiser et modifier vos paramètres100   |  |
|--------------------------------------------|--|
| téléphone100                               |  |
| sons101                                    |  |
| commuter les profils et changer le         |  |
| comportement de votre téléphone mobile.101 |  |
| utilisation de la Liste rapide103          |  |
| ecran d'accueil103                         |  |
| les paramètres à propos104                 |  |

| accessibilité104                                                                                                    |
|----------------------------------------------------------------------------------------------------|
| infrarouge et Bluetooth®105                                                                                           |
| commutations de données105                                                                                            |
| date et heure105                                                                                                    |
| informations propriétaires105                                                                                         |
| choisir vos paramètres de                                                                                             |
|                                                                                                    |
| gestion d'énergie105                                                                                                  |
| gestion d'énergie                                                                                                    |
| gestion d'énergie                                                                                                    |
| gestion d'énergie                                                                                                    |
| gestion d'énergie105paramètres régionaux106suppression de programmes106sécurité106télécharger une tonalité d'appel107 |

### 9 gérer votre temps et vos appels

| utiliser le Calendrier112             |
|---------------------------------------|
| importer des informations provenant   |
| d'un agenda113                        |
| la Liste des tâches114                |
| garder la trace d'une conversation ou |
| enregistrer des mémorandums avec      |
| des notes vocales115                  |
| envoyer et recevoir des informations  |
| via une transmission par infrarouge   |
| ou Bluetooth®115                      |
| découvrir qui vous a appelé et à      |
| quel moment116                        |
| calculatrice118                       |

### 10 synchroniser

| utiliser ActiveSync120                     |
|--------------------------------------------|
| synchroniser la boîte de réception120      |
| synchroniser les contacts et les tâches121 |
| serveur Orange «Wirefree®»121              |
| paramétrer ActiveSync sur le serveur122    |
| créer un programme de synchronisation      |
| à distance123                              |
| synchronisation à distance124              |
| erreurs ActiveSync124                      |
| ajouter des programmes sur votre           |
|                                            |
| SPV C550 en utilisant ActiveSync et en     |

### 11 sécurité

| sécuriser votre SPV   | C550 | <br>1 | 30 |
|-----------------------|------|-------|----|
| verroviller le SPV C5 | 50   | <br>1 | 30 |

### 12 roaming international

| le roaming international de Orange     |     |
|----------------------------------------|-----|
| pour les membres                       | 134 |
| liste de vérification à utiliser avant |     |
| votre départ                           | 134 |
| le roaming international Orange pour   |     |
| les clients PrePay                     | 135 |
| quand vous êtes à l'étranger, restez   |     |
| toujours attentif                      | 135 |

| lorsque vous allez à l'étranger, il vous |
|------------------------------------------|
| faut choisir le réseau partenaire devant |
| être utilisé135                          |
| utiliser votre répondeur téléphonique    |
| Orange Box à l'étranger136               |
| utiliser GPRS à l'étranger137            |
|                                          |

### 13 contacter

| Déclaration de conformité141          |
|---------------------------------------|
| les ondes radio et votre téléphone142 |

### 14 index

# avant de commencer

Pour plus d'informations sur les produits et services Orange appelez le 0800 700 700 ou rendez-vous sur le site orange.ch. Pour les questions techniques, appelez notre hotline au 0800 767 000 (CHF 3,50/min).

### insérer votre carte SIM et la batterie

### insérer votre carte mémoire

#### Pour insérer votre carte SIM:

- 1 Enlevez le couvercle de la batterie en enfonçant le taquet au dos.
- 2 Retirez la batterie en soulevant le coin du dessous à gauche.
- 3 Soulevez le support métallique de la carte SIM et insérez celle-ci en faisant attention à insérer le coin biseauté en dernier et à ce que les connecteurs dorés soient orientés vers le bas.
- 4 Poussez le support jusqu'à ce qu'il se mette en place..
- 5 Insérez la batterie à en commençant par le haut, comme indiqué dans le graphique ci-contre.
- 6 Replacez le couvercle de la batterie sur le téléphone mobile et vous pouvez commencer à charger la batterie.
- 7 La première fois, il faut charger la batterie pendant au moins trois heures pour en obtenir le maximum. Par la suite, il faut la charger pendant 2,5 heures si elle est complètement vide. Vous pouvez utiliser votre téléphone mobile pendant le chargement.

**Note**: Le SPV C550 est doté de la protection SIM-locked pour une période illimitée et fonctionne uniquement avec une carte SIM de Orange Suisse.

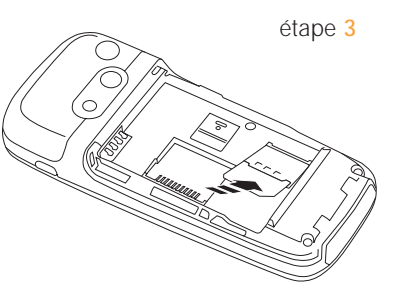

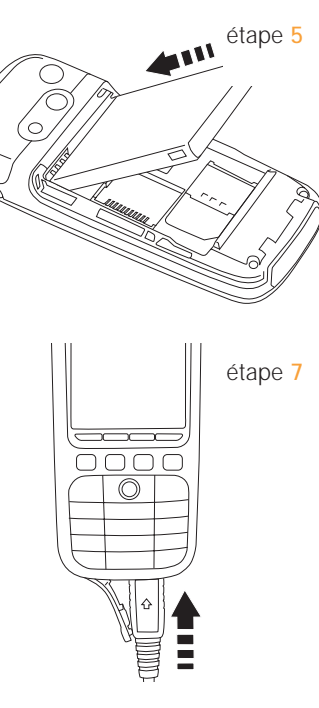

Vous pouvez utiliser des mini cartes mémoire dans votre SPV C550. Elles servent surtout à stocker des fichiers média comme de la musique et des clips vidéo, mais peuvent aussi être utilisées pour les copies de sauvegarde et le transfert de fichiers et de données.

Pour insérer votre minicarte mémoire il vous faut éteindre le téléphone mobile et enlever la batterie. Insérez la mini carte mémoire comme indiqué ci-contre.

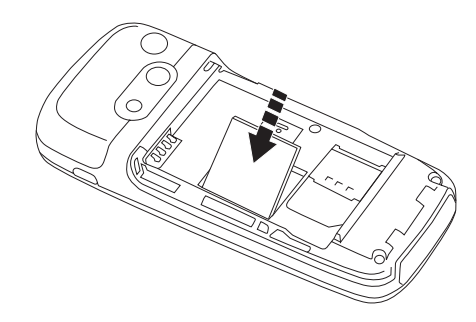

### l'extérieur de votre SPV C550

### l'extérieur de votre SPV C550

#### allumer -

Maintenez la touche **U** enfoncée pendant environ trois secondes pour allumer votre SPV C550.

#### mise en route

Vous allez voir le logo Orange suivi de l'écran Windows Mobile. Quelques instants plus tard, on va vous demander d'entrer votre code PIN.

#### écran sombre

Au bout de 10 secondes, l'écran va s'assombrir. On appelle cela « l'interruption du rétroéclairage », il s'agit d'une mesure destinée à économiser la batterie. Pour que l'écran s'éclaire à nouveau, il suffit de presser n'importe quelle touche.

#### écran éteint

L'écran va s'éteindre complètement si vous n'appuyez sur aucune touche pendant plus d'une minute. Appuyez sur la touche 🜈 pour que l'écran s'éclaire à nouveau.

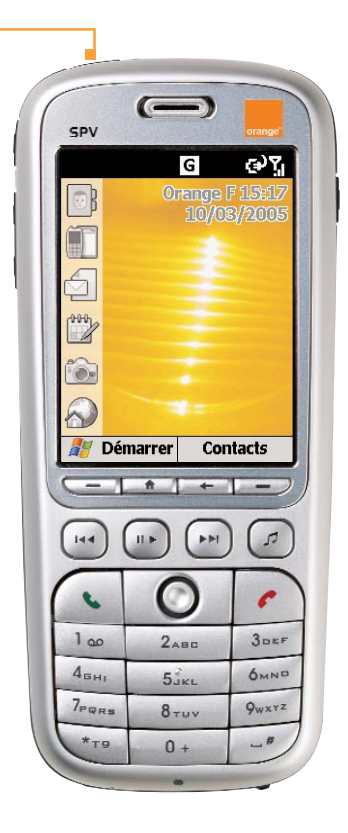

### témoin lumineux -

La lumière rouge clignotante indique que la batterie est presque épuisée, la lumière rouge que la batterie est en train de se charger et la lumière verte clignotante que le téléphone mobile est en mode d'appel ou de veille.

#### touches de commande -

Les fonctions de ces touches changent selon ce que vous faites.

#### touche d'appel -

Appuyez pour prendre un appel ou pour appeler, après avoir composé le numéro.

#### touche accueil -

Pressez cette touche pour retourner à l'Ecran d'accueil.

### prise écouteurs —

Branchez votre kit oreillette à cette prise pour écouter de la musique ou vous servir de votre téléphone mobile en gardant les mains libres.

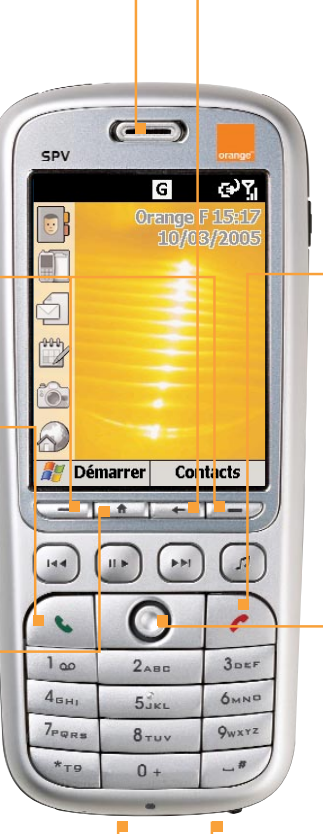

### Permet de retourner à l'écran précédent ou

d'effacer un ou plusieurs caractères dans un texte.

### touche allumer/raccrocher Appuyez sur cette touche pour

terminer un appel ou, si vous recevez un appel, pour le refuser et l'orienter vers votre Orange Box. Vous pouvez aussi verrouiller le clavier en maintenant la touche enfoncée.

### touche Action

Utilisez cette touche pour vous déplacer verticalement et latéralement dans les menus. Enfoncez la pour confirmer que vous voulez utiliser la fonction indiquée sur l'écran.

#### connecteur universe

Branchez votre câble à cette prise pour synchroniser votre téléphone mobile avec votre PC. Branchez ici votre câble de batterie pour charger votre téléphone mobile.

12

### l'extérieur de votre SPV C550

### votre écran d'accueil

Permet de démarrer la prise de vue. Appuyez pour prendre une photo si vous êtes déjà en mode caméra. **objectif de la caméra** Permet de saisir des images ou des clips vidéo.

touche appareil photo -

#### miroir autoportrait

Placez le téléphone mobilede façon à ce que l'objet que vous souhaitez photographier soit dans le miroir.

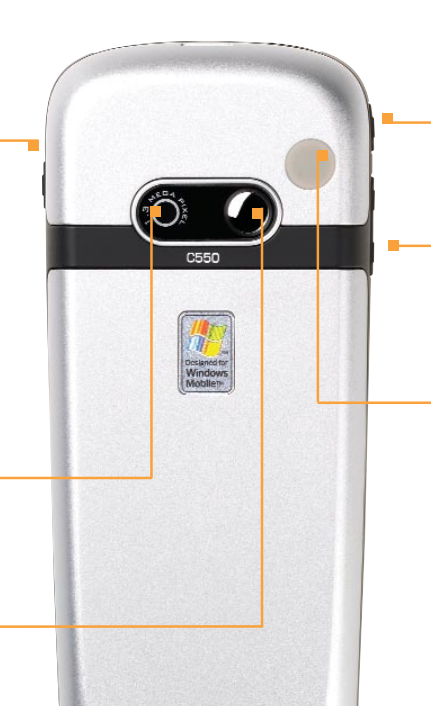

### touche d'accès rapide Permet un accès direct à Internet Explorer

volume

Appuyez sur cette touche pour augmenter ou baisser le volume.

### prise antenne de voiture

Permet de relier votre téléphone mobile à l'antenne de la voiture pour une meilleure réception. Enlevez la protection en caoutchouc et branchez la prise d'antenne. Replacez la protection quand vous débranchez l'antenne.

#### raccourcis -

Ces symboles vous permettent d'accéder à six des fonctions les plus fréquemment utilisées du SPV C550. Il s'agit des fonctions suivantes:

i s agit des forictions suiva

- Répertoire
- Journal des appels
- Boîte de réception
- Calendrier
- Appareil photo
- Orange World

### options de raccourcis

Quand vous avez sélectionné un raccourci et confirmé en appuyant sur la droite avec la touche Action, un certain nombre d'options apparaissent à côté de celui-ci. Ces options varient selon le raccourci que vous avez sélectionné.

Par exemple, si vous avez sélectionné l'icône Orange World, vous verrez apparaître des liens avec différentes pages du site Orange World. Si vous avez sélectionné l'icône Boîte de réception, vous aurez le choix entre écrire un nouveau message ou lire vos SMS.

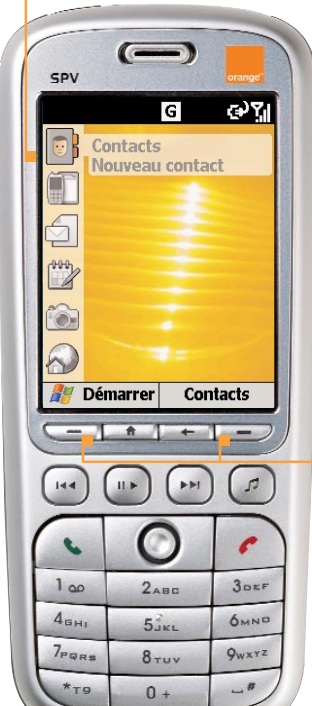

#### touches de commande

A partir de l'Ecran d'accueil, la touche de commande de gauche permet de démarrer le menu Démarrer. La touche de commande de droite dépend de ce que pour quoi vous avez utilisé votre téléphone mobile. Généralement elle ouvre alors vos Contacts. Cependant si vous avez manqué un appel elle ouvre l'Historique des appels.

### explorer les menus

### Vous trouverez ci-dessous les principales fonctions du menu Démarrer. Pour accéder à ce menu appuyez sur Démarrer dans l'Ecran d'accueil. Pour accéder à une fonction, sélectionnez la fonction souhaitée et appuyez sur la touche Action. Comme ce menu est dynamique, il changera en fonction des applications que vous ajouterez ou enlèverez vous-même.

2

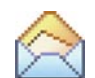

Lisez et écrivez des SMS, des MMS ou des e-mails.

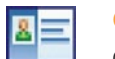

Ouvrez vos Contacts, présentés en ordre alphabétique.

| A 100        |
|--------------|
| - <u>A</u> A |
| Y            |
|              |
| 1 C          |
| _            |

Appels

Retrouvez qui vous a appelé et quand; vous pouvez rappeler ou sauvegarder les coordonnées des personnes qui vous ont appelé.

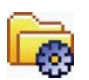

Changez le fonctionnement de votre téléphone mobile pour le personnaliser et l'adapter à la façon dont vous l'utilisez.

Le dossier Orange contient des applications créées spécialement pour votre SPV C550. Notamment Sauvegarde et Update, ainsi que des liens vers des pages de Orange World.

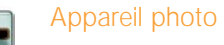

Prenez des photos en utilisant l'objectif au dos de votre téléphone mobile.

Regardez et classez toutes vos images, photos et clips vidéos.

Notez les évènements importants pour vous et programmez un signal sonore pour vous rappeler vos rendez-vous.

### Jeux

Amusez-vous avec les jeux installés sur votre téléphone mobile et téléchargez en de nouveaux, au fur et à mesure de leur parution.

Filmez des clips vidéo pour les mémoriser sur votre téléphone mobile.

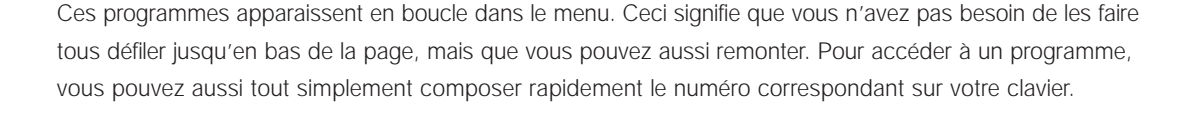

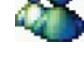

### Internet Explorer e,

Surfez sur Internet et les sites WAP directement depuis votre téléphone mobile, même quand vous êtes en déplacement.

### Notes vocales

MSN Messenger

Abonnez-vous et envoyez des

messages instantanés à vos amis.

Enregistrez vos pensées au moment où elles vous viennent et sauvegardez les pour les réécouter plus tard.

### Tâches

Permet de créer des tâches et de programmer des signaux sonores qui vous rappelleront certains évènements.

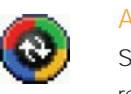

### ActiveSync

Synchronisez vos contacts, e-mails et rendez-vous avec votre PC.

| 124 | - |    |
|-----|---|----|
|     |   |    |
|     |   | 1  |
|     |   | 12 |

### Windows Media<sup>™</sup> Player

Ecoutez de la musique et regardez des clips vidéo soit de votre téléphone mobile soit par Internet.

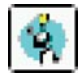

### Java

Permet de télécharger et executer des applications java.

Voir le menu accessoires.

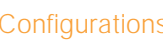

Accessoires

Voir l'information d'installation de ActiveSync.

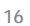

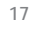

### explorer les menus

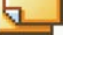

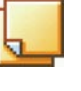

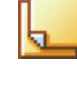

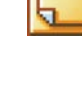

### explorer les menus

Les principales fonctions du menu accessoires vous sont présentées ci-dessous. Pour accéder à ce menu, appuyer sur Démarrer sur l'Ecran d'accueil. Pour accéder à une fonction, sélectionnez celle que vous voulez et appuyez sur la touche Action. Comme ce menu est dynamique, il changera selon les applications que vous ajouterez ou supprimerez.

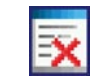

Gestionnaire des tâches Consultez la liste des applications que vous avez utilisées récemment.

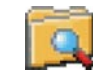

### Gestion des fichiers

Toutes vos données sont stockées dans une série de fichiers sur votre téléphone mobile. Passez par l'arbre du menu fichiers pour accéder aux dossiers et sous-dossiers.

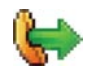

### Num. rapide

Installez des raccourcis pour les numéros que vous appelez le plus fréquemment de façon à pouvoir les appeler en appuyant sur une seule touche.

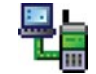

### Liaison modem

Utilisez quand vous avez synchronisé votre SPV C550 et votre PC avec ActiveSync.

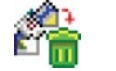

### Gestion de la SIM

Regardez l'espace encore disponible sur la mémoire de votre téléphone mobile et effacez des données si cela est nécessaire.

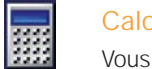

### Calculatrice

Vous pouvez faire des calculs en utilisant la touche de fonction pour afficher le résultat.

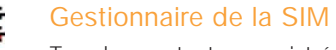

Tous les contacts enregistrés sur votre carte SIM sont listés ici.

### Effacer données

Réinstallez tous les réglages par défaut de votre téléphone mobile. Utilisez avec précaution, car cela efface TOUTES vos données.

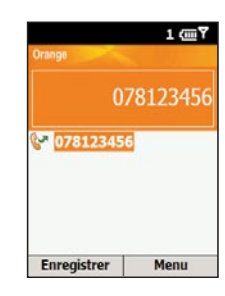

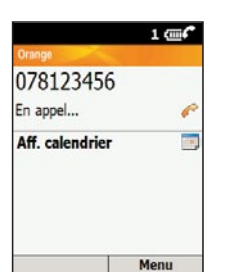

### effectuer votre premier appel

- 1 A partir de l'Ecran d'accueil, composez le numéro que vous voulez appeler. L'écran de numérotation apparaît. Si vous avez déjà enregistré des contacts dans votre SPV C550 ou sur votre carte SIM, il va commencer à comparer les lettres et chiffres que vous avez composés avec les noms et numéros de téléphone mobiles de vos Contacts. Plus vous composez de lettres et de chiffres, plus la comparaison sera précise.
- 2 Quand vous avez composé le numéro ou trouvé le contact que vous voulez, appuyez sur la touche **&** pour appeler.
- 3 Vous pouvez aussi appeler l'un de vos contacts en le sélectionnant dans les Contacts. Sur l'Ecran d'accueil, appuyer sur la touche multifonctions situés sous Répertoire.
- 4 N'importe quel numéro enregistré sur votre carte SIM, montré par le symbole et la mémoire du téléphone mobile s'affiche au bout de quelques secondes. Utilisez la touche Action pour sélectionner le contact que vous souhaitez appeler, puis appuyez.

Pour **utiliser le haut-parleur**, ce qui vous permet de vous servir de votre SPV C550 en gardant les mains libres, appuyez sur la touche **t** et maintenez-la enfoncée pendant que vous appelez.

Pour terminer l'appel, appuyez sur la touche 🌈 .

### Orange Box

Votre Orange Box est déjà activée. La première fois que vous utilisez votre Orange Box, il vous suffit de composer votre numéro (+418607xxxxxx) pour être invité à: a) créer un mot de passe, b) enregistrer votre message d'accueil personnalisé et c) enregistrer votre signature vocale (voir détails ci-dessous).

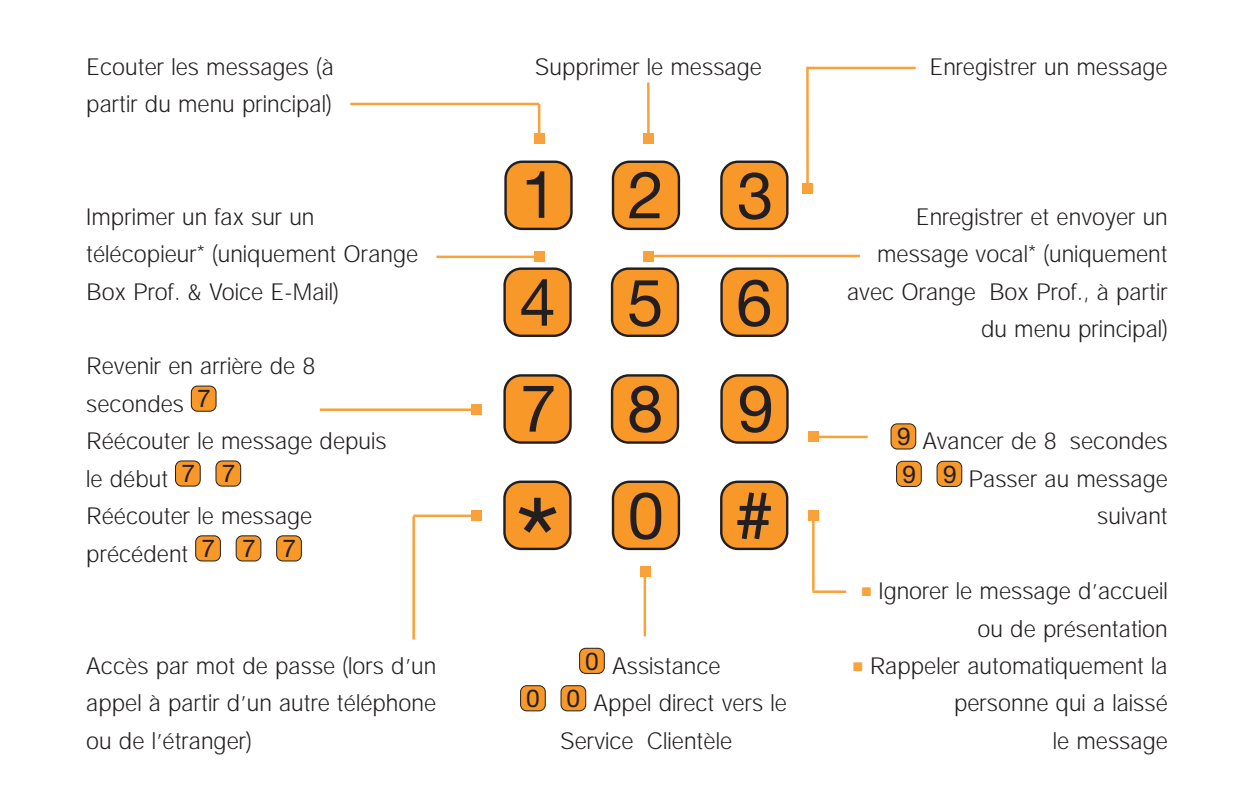

\* Fonctions avancées de Orange Box disponibles avec Orange Box Professional et/ou Voice E-Mail. Pour plus d'informations sur Orange Box et ses fonctions avancées, visitez notre site orange.ch

### écouter les messages sur votre Orange Box

Pour écouter vos messages, il vous suffit de composer le 086 07x xxx xxxx. Ou, selon le modèle de votre téléphone, utilisez la numérotation abrégée en appuyant sur 1.

### protéger votre Orange Box avec un mot de passe

Pour créer votre mot de passe:

- 1 Accédez au menu principal.
- 2 Sélectionnez Options personnelles, appuyez sur 9.
- 3 Sélectionnez Mot de passe, appuyez sur 4.
- 4 Entrez votre nouveau mot de passe (4 chiffres) et appuyez sur #.

Pour accéder aux messages à partir d'un autre téléphone, ou depuis l'étranger (+418607xxxxxx), appuyez sur  $\checkmark$  dès que vous entendez le message d'accueil, puis entrez votre mot de passe et appuyez sur # (\*motdepasse#).

### personnaliser votre message d'accueil

Orange Box

#### Pour personnaliser votre annonce d'accueil:

- 1 Accédez au menu principal.
- Sélectionnez Personal options et appuyez sur 9.
- Accédez au message d'accueil et appuyez sur.
   Sélectionnez Pour modifier votre message d'accueil personnel, et appuyez sur 1.

### insérer une signature vocale plutôt que le message d'accueil préenregistré

Pour enregistrer/modifier votre signature vocale:

- 1 Accédez au menu principal.
- 2 Sélectionnez Options personnelles et appuyez sur 9.
- Accédez au message d'accueil et appuyez sur 1.
- Sélectionnez Pour modifier votre signature vocale et appuyez sur 1.

20

### envoyer votre premier SMS

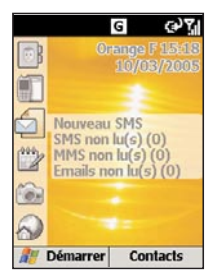

1 Sur l'Ecran d'accueil, sélectionnez 🧐, puis sélectionnez Nouveau SMS.

- 2 Un nouveau SMS s'ouvre et le curseur clignotant apparaît dans le champ: «À:».
- 3 Entrez le numéro de téléphone mobile de la personne à qui vous voulez envoyer un SMS ou appuyez sur la touche Action pour choisir un nom dans vos contacts. Souvenez-vous que vous ne pouvez envoyer un SMS à un de vos contacts que si vous avez enregistré son numéro de téléphone mobile.

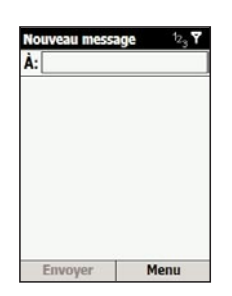

- 4 Faire défiler jusqu'au corps de l'écran où vous pouvez écrire votre nouveau message. Le plus rapide est d'utiliser le mode T9, appuyez sur la touche \* et maintenez la enfoncée pour passer à ce mode. Cela signifie que votre téléphone mobile prévoit les mots au moment où vous les tapez, ainsi, il vous suffit d'appuyer une fois sur chaque touche. Par exemple, pour obtenir le mot Orange, vous n'appuieriez qu'une fois sur chacune des touches 6 7 2 6 4 et 3. Appuyez sur la touche \* et maintenez-la enfoncée pour afficher le menu d'options d'écriture. Pour passer d'un mode de saisie prédictive à l'autre, comme minuscules, majuscules, majuscules verrouillées, appuyez sur la touche # et maintenez-la enfoncée et pour aller à la ligne appuyez sur la touche de fonction. Pour effacer un caractère, appuyer sur
- 5 Quand vous avez fini d'écrire votre message, appuyez simplement sur la touche de commande située sous le mot Envoyer.

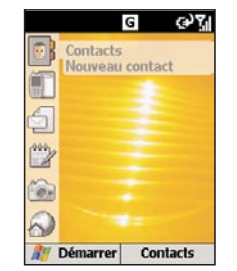

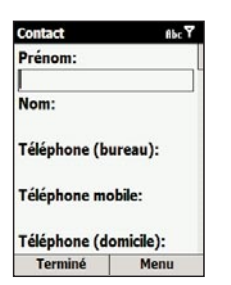

### enregistrer votre premier contact

- 1 Pour ajouter un nouveau contact à la mémoire de votre téléphone mobile, appuyez sur Contacts sur l'Ecran d'accueil, puis Ajoutez un contact.
- 2 Entrez les informations concernant le nouveau contact dans les champs prévus à cet effet. Cela peut valoir la peine d'entrer les numéros sous la forme internationale, c'est-à-dire +41 puis le numéro moins le 0 du début, de façon à pouvoir les utiliser depuis l'étranger. Pour taper le + pour les appels internationaux, appuyez sur la touche # et maintenez-la enfoncée, ensuite appuyez sur Confirmer quand vous avez sélectionné le signe +. Appuyez sur ← pour effacer un caractère. Ne mettez pas d'espaces ou de parenthèses, c'est-à-dire +41781234567. Quand vous entrez les coordonnées du nouveau contact, appuyez sur # pour un espace et sur ★ pour passer des minuscules aux majuscules et vice versa. Pour entrer un symbole, appuyez sur la touche # et maintenez-la enfoncée.
- 3 Quand vous avez fini, appuyez sur Confirmer pour sauvegarder le nouveau contact. La liste de contacts affiche une abréviation qui vous indique le point de contact par défaut. Par exemple, s'il s'agit du numéro du domicile de la personne, un d apparaîtra, s'il s'agit du numéro de mobile un m. Les noms des champs sont les mêmes que ceux de Microsoft® Outlook <sup>®</sup>. Si vous avez entré plus d'un point de contact, vous pouvez changer celui que sélectionne votre SPV. Sélectionner le contact et appuyer sur la touche Action, sélectionner le point de contact que votre SPV doit mémoriser, sélectionner Menu: choisissez Définir par défaut.

### Back Up

### visiter un site Internet

Back Up sauvegarde sur un serveur à distance une copie de vos informations, comme les contacts et le calendrier. Si jamais quelque chose arrive à votre téléphone mobile, toutes vos informations sont disponibles immédiatement et vous pouvez les mémoriser sur votre nouveau téléphone mobile. Vous pouvez aussi régler votre téléphone mobile de façon à ce qu'il effectue régulièrement un Sauvegarde automatique et à sélectionner les informations qui doivent être copiées.

| Sauvegarde   | (III) Y              |
|--------------|----------------------|
| Sauve        | egarde               |
| 1. Sauvegard | le                   |
| 2. Restaurer |                      |
| 3. Options   |                      |
| actioner     | gine <b>driven</b> ® |
| Sauvegarde   | Menu                 |
|              |                      |

Eléments à sauvegarder:

1. Contacts
 2. Calendrier
 3. Dossier Mes documents
 4. SIM

Envoyer

Menu

 A partir de l'Ecran d'accueil, appuyez sur Démarrer, sélectionnez Orange, puis Sauvegarde avec la touche Action. Pour pouvoir utiliser Sauvegarde, vous devez d'abord vous inscrire.

2 Appuyez sur Menu. Sélectionnez Créer un nouveau compte. Il vous faut entrer un nom d'utilisateur et un mot de passe (entre 6 et 32 caractères). Vous pouvez choisir ce que vous voulez. Ils ne doivent pas nécessairement être identiques avec ceux que vous utilisez pour d'autres comptes Orange. Appuyez sur OK quand vous avez terminé, votre SPV C550 va appeler le serveur à distance et créer pour vous un nouveau compte.

3 Après avoir créé un compte, suivez les instructions indiquées sur l'écran.

Vous pouvez accéder rapidement à l'Internet en passant par la page d'accueil Orange.

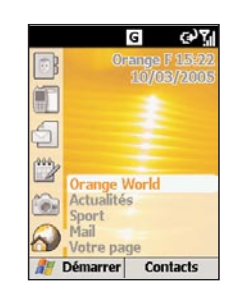

1 Sur l'Ecran d'accueil, sélectionnez 🔗 et appuyez sur la touche Action.

2 Une liste de liens apparaît dans le menu. Choisissez parmi les liens suivants:Orange World

Actualités

Sport

Mail

Votre Page

3 Choisissez le lien que vous voulez explorer et appuyez sur la touche Action. Internet Explorer s'ouvre et votre SPV C550 se connecte. Le lien que vous avez choisi apparaît au bout de quelques instants.

### configurer votre compte e-mail

### envoyer votre premier e-mail

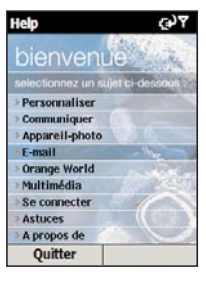

Avant d'envoyer votre premier e-mail, il vous faut configurer votre compte e-mail sur votre SPV C550. Pour utiliser un compte d'entreprise demander au chef du service IT de vous communiquer les informations nécessaires.

### Créer un compte Orangemail

1 Appuyer sur Démarrer sur l'Ecran d'accueil, sélectionnez Orange. Dans le choix proposé, selectionnez Orange Help. Cette application permet d'obtenir de l'aide sur les fonctions de votre SPV C550. Choisissez la rubrique E-mail.

| Votre nom:                      |                                  |
|---------------------------------|----------------------------------|
| Adresse de mes<br>@             | sagerie:                         |
| Configuration a                 | utomatique:                      |
| Tenter d'obten<br>de messagerie | ir des paramètre<br>sur Internet |
|                                 |                                  |

2 E-mail est une application mise au point par Orange pour faciliter la configuration de vos comptes e-mail. Si E-mail n'arrive pas à identifier votre ISP, il vous faudra effectuer la configuration manuellement. Il vous faut aussi entrer votre mot de passe et vérifier votre nom d'utilisateur. La configuration est fournie par votre ISP (Internet Service Provider, votre fournisseur d'accès Internet). Si vous avez un compte e-mail Orange Internet, la configuration dont vous avez besoin pour l'utiliser avec votre SPV C550 est indiquée dans le tableau ci-dessous.

| Nom                |                    |                      |
|--------------------|--------------------|----------------------|
| NOITI              |                    |                      |
| Adresse e-mail     | *@orangemail.ch    |                      |
| Type de serveur    | POP3               |                      |
| Serveur de         |                    |                      |
| courriers entrants | pop.orangemail.ch  |                      |
| Serveur de         |                    | * Si vous avez un    |
| courriers sortants | smtp.orangemail.ch | compte Orangemail    |
| Réseau             | The Internet       | vous avez reçu ces   |
| Nom d'utilisateur  | *                  | paramètres lors de   |
| Mot de passe       | *                  | votre souscription à |
| Domaine            |                    | Orange Internet.     |
|                    |                    |                      |

Une fois que vous avez configuré votre compte e-mail, il n'y a rien de plus simple que d'envoyer un e-mail.

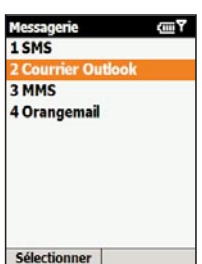

Nouveau message <sup>1</sup>2 % Å: orange@orange Cc: Obj.:

Menu

Envoyer

1 Sur l'Ecran d'accueil, appuyez sur Démarrer et sélectionnez messagerie. Appuyez sur la touche Action. Sélectionnez votre compte e-mail et confirmez avec la touche Action. Le nom de votre compte varie en fonction de votre configuration. Appuyez sur Nouveau message.

2 Un nouvel e-mail apparaît avec le curseur placé dans le champ «À». Vous pouvez soit écrire l'adresse du destinataire en utilisant le clavier, soit appuyer sur Menu et Sélectionner contact pour choisir un nom dans vos Contacts. Vous pouvez envoyer envoyer l'e-mail à des destinataires multiples, les noms des destinataires seront automatiquement séparés par; Vous pouvez aussi envoyer une copie de l'e-mail à des personnes en entrant leurs coordonnées dans le champ "Cc".

3 Indiquez un objet puis écrivez le texte de votre e-mail en utilisant le clavier de la même façon que pour votre premier SMS. Quand vous avez terminé, appuyez sur Envoyer pour envoyer le message. Votre e-mail est alors transféré dans la boîte d'envoi, de là, il sera envoyé la prochaine fois que vous envoyez des e-mails manuellement ou la prochaine fois que votre téléphone mobile envoie et reçoit automatiquement des e-mails. Pour envoyer votre e-mail manuellement, appuyez tout simplement sur Menu à partir de votre boîte de réception, sélectionnez Envoyer/Recevoir et appuyez sur la touche Action.

**Remarque**: Pour que toutes vos informations soient tenues à jour sur tous vos appareils, les e-mails effacés sur votre SPV C550 seront également effacés de vos dossiers Outlook la prochaine fois que vous le synchroniserez avec votre PC.

### recevoir votre premier e-mail

Il y a deux façons de recevoir des e-mails. Vous pouvez soit les recevoir directement de votre serveur e-mail sur votre SPV C550 soit en synchronisant votre SPV C550 et votre PC.

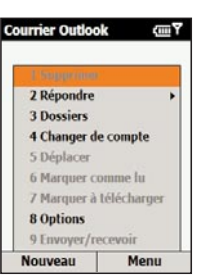

Une fois que vous avez configuré votre e-mail, appuyez sur Démarrer, messagerie est déjà sélectionné. Appuyez sur la touche Action et sélectionnez votre compte e-mail. Appuyez sur Menu, faites défiler jusqu'à Envoyer/Recevoir et appuyez sur la touche Action.

2 Votre téléphone mobile se connecte à votre serveur e-mail et télécharge des parties des e-mails en attente. Sélectionnez tout simplement l'e-mail que vous souhaitez lire et appuyez sur la touche Action. Vous pouvez recevoir des e-mails par synchronisation. Bien que reçus d'une façon différente, ces e-mails apparaîtront dans votre Boîte de réception et peuvent être lus de la même manière que les autres.

### connecter votre téléphone mobile à votre PC

En synchronisant votre téléphone mobile et votre PC, vous pouvez faire en sorte que toutes vos informations importantes, comme vos e-mails et vos contacts, soient tenues à jour. Vous pouvez aussi utiliser la synchronisation pour ajouter de nouveaux programmes à votre téléphone mobile.

Tout d'abord, il vous faut installer Outlook 2002 (si ce n'est pas déjà fait) et la nouvelle version de Microsoft<sup>®</sup> ActiveSync 3.7.1 avec le CD compagnon livré avec votre SPV C550 en effet, les versions antérieures ne fonctionnent pas avec votre SPV C550.

#### Ne connectez pas encore votre téléphone mobile et votre PC.

- Insérez le CD compagnon de votre SPV C550 dans le lecteur de CD-ROM de votre ordinateur. Ne reliez pas encore votre SPV C550 à votre PC. Le CD va démarrer automatiquement. Suivez tout simplement les instructions qui apparaissent sur l'écran pour installer Microsoft® Outlook 2002 et Microsoft® ActiveSync 3.7.1.
- 2 Redémarrez votre ordinateur puis connectez votre SPV C550 en utilisant le câble USB. ActiveSync 3.7.1 démarre automatiquement dès qu'il a détecté votre téléphone mobile et l'assistant de connexion s'ouvre. Passez par tous les écrans de l'assistant en entrant les informations demandées.
- 3 A ce stade, vous pouvez décider si vous souhaitez créer un Partenariat standard exclusif avec le PC sur lequel vous êtes en train de travailler, ou un Partenariat temporaire d'hôte (par exemple si vous travaillez avec un portable emprunté ou l'ordinateur d'un ami). Quand vous avez terminé, votre PC et votre SPV C550 se synchronisent.

### prendre une photo

### enregistrer un clip vidéo

- Appuyez sur Démarrer sur l'Ecran d'accueil et sélectionnez Appareil photo. Appuyez sur la touche Action et la prise de vue va démarrer automatiquement. Vous pouvez également appuyer sur la touche Appareil photo sur le côté de votre téléphone mobile pour que la prise de vue s'ouvre automatiquement.
- 2 Selon la taille d'image désirée, vous pouvez zoomer en vous déplaçant vers le haut ou vers le bas avec la touche Action. Pour changer la taille de l'image, appuyez sur Menu, sélectionnez Options puis Modes. Vous pouvez utiliser le zoom seulement avec des images 160 x 120 et 320 x 240.
- 3 Appuyez sur la touche Action ou sur la touche Appareil photo sur le côté de votre téléphone mobile pour prendre votre photo. Quand vous aurez pris la photo, vous verrez l'image finale. Si vous n'êtes pas satisfait du résultat, vous pouvez l'effacer en appuyant sur Menu et en sélectionnant Effacer. Si vous n'effacez pas la photo, elle est sauvegardée automatiquement dans votre Album multimédia.

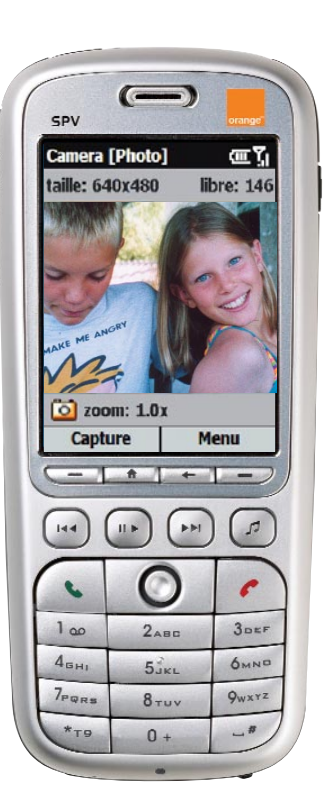

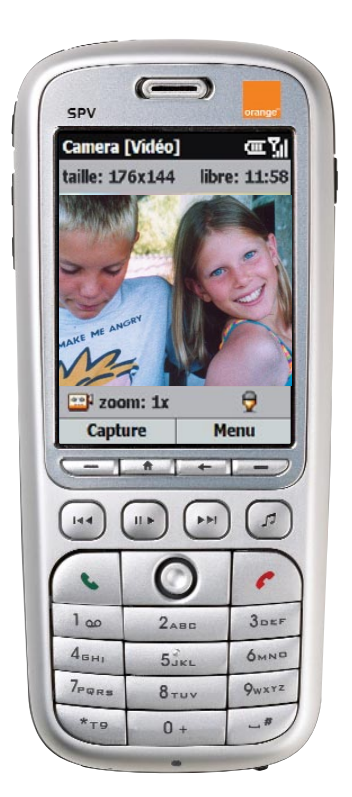

- Appuyez sur Démarrer à partir de l'Ecran d'accueil et sélectionnez Caméra. Appuyez sur la touche Action et la prise de vue démarre automatiquement.
- 2 Vous pouvez zoomer en vous déplaçant vers le haut ou vers le bas avec la touche Action. Pour commencer à filmer, appuyer sur Capture ou sur la touche Action; un point rouge clignote dans le coin du bas à droite pendant que vous filmez. Pour arrêter, appuyer à nouveau sur la touche Action.
- 3 Vous pouvez maintenant visionner le clip. Appuyez sur Menu puis Lecture pour le regarder. S'il ne vous plaît pas, appuyez sur Menu puis Effacer. Si vous ne l'effacez pas, il est sauvegardé automatiquement dans votre Album multimédia.

### téléchager des programmes

Downloads vous permet de recevoir les derniers patchs et fonds d'écran Orange directement sur votre téléphone mobile. Downloads est très rapide et facile à utiliser, alors pourquoi ne pas vérifier régulièrement s'il y à un nouveau programme à télécharger?

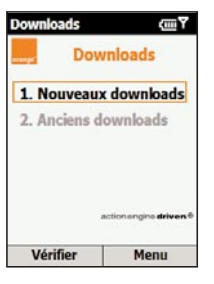

1 Appuyez sur Démarrer, sélectionnez Orange, puis Downloads avec la touche Action. Vous accédez à l'écran de Downloads.

- 2 Nouveau Downloads est déjà sélectionné. Appuyez sur la touche Action. Votre SPV C550 se connecte à Orange et ouvre une liste de nouvelles applications disponibles. Ceci peut prendre quelques secondes.
- 3 Suivez les instructions affichées sur l'écran.

getting music

### Windows Media<sup>™</sup> Player

### accès illimité à la musique

Grâce à Windows Media Player, vous allez pouvoir écouter vos morceaux préférés sur votre téléphone comme jamais auparavant.

Des derniers tubes à vos classiques préférés, effectuez votre sélection de titres et créez une playlist qui correspond à votre humeur du moment. Utilisez les haut-parleurs lorsque vous souhaitez en faire profiter vos amis ou optez pour les écouteurs pour un plaisir musical en toute tranquillité lors de vos déplacements.

Windows Media Player est déjà installé sur votre SPV C550 et prêt à l'emploi. Si vous n'arrivez pas à vous décider pour une chanson, écoutez gratuitement un extrait. Cela vous aidera à faire votre choix avant d'acheter.

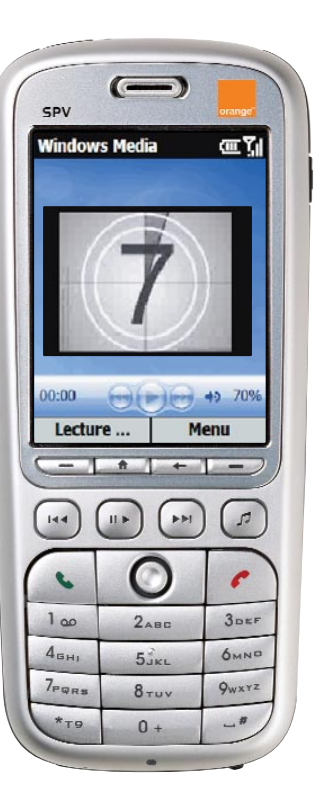

#### explorez les fonctions Musique

5

|| ▶

► ►I

|**∢**∢

Touches dédiées à l'écoute de musique:

Pour lancer un titre sur votre téléphone facilement et en un clin d'œil, appuyez sur la touche de lecture. Windows Media Player s'ouvre. Sélectionnez Ma musique pour ouvrir votre répertoire musical.

Accès direct à Windows Media Player.

Pour lire une piste ou la mettre en pause.

Appuyez sur cette touche pour passer à la piste suivante de la playlist.

Appuyez sur cette touche pour revenir à la piste précédente de la playlist.

Faites défiler vers le haut ou vers le bas pour augmenter ou diminuer le volume.

#### téléchargez de la musique

Où que vous soyez, exploitez en permanence toutes les possibilités offertes par votre téléphone mobile en écoutant les dernières nouveautés. Pour ce faire, vous avez trois possibilités. Vous pouvez également écouter la sélection musicale que Orange a déjà ajoutée à votre téléphone mobile :

Le logiciel Active Sync présent sur le CD fourni avec votre téléphone vous permet de transférer de la musique depuis votre PC vers votre SPV C550 en toute simplicité. Si vous disposez de la version 10 de Windows Media Player, vous avez même la possibilité de synchroniser votre musique et votre vidéothèque à l'aide des outils intégrés.

### Orange World

Orange World est le site incontournable pour rechercher des informations, gérer votre emploi du temps et vous divertir. Pour personnaliser votre nouveau téléphone mobile, visitez le site Orange World et téléchargez une nouvelle sonnerie ou un nouveau fond d'écran. Amusez-vous encore davantage avec votre téléphone mobile.

#### Savez-vous que vous pouvez:

- télécharger de nouvelles sonneries
- choisir de superbes fonds d'écran ou des MMS
- accéder aux communautés

Vous êtes en quête d'informations? Alors, utilisez Orange World pour:

- rester informé sur l'actualité
- suivre les scores des matchs de football et les autres résultats sportifs
- consulter votre horoscope
- envoyer et recevoir des e-mails.

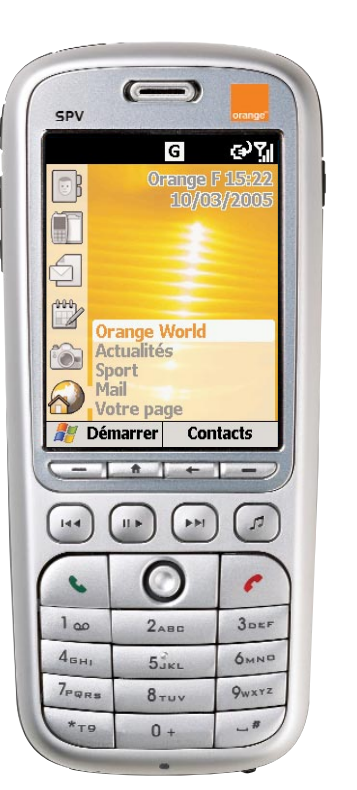

## gérer vos contacts

### gérer vos contacts

répertoriez les noms et numéros de téléphone mobile de votre famille, vos amis ou vos collègues de travail dans vos Contacts.

Votre téléphone mobile a deux mémoires, une sur votre téléphone mobile l'autre sur votre carte SIM. Quand vous enregistrez un nouveau contact il est automatiquement sauvegardé sur votre téléphone mobile. Si vous utilisez une carte SIM comprenant déjà des contacts répertoriés sur un autre téléphone mobile, ceux-ci apparaîtront au bas de votre liste de contacts avec le symbole accolé.

Votre liste de contacts va vous permettre de garder des informations concernant des personnes ou des sociétés avec lesquelles vous êtes en communication. Une carte de contact (ou vCard) est créée pour chaque entrée.

Pour **ouvrir votre liste de contacts**, appuyer sur Contacts sur l'Ecran d'accueil.

La liste de contacts donne votre liste de noms par ordre alphabétique avec une abréviation indiquant si c'est le numéro de téléphone professionnel («b») ou personnel («d») de la personne. Cela permet de joindre plus facilement votre interlocuteur en utilisant la méthode que vous préférez. D'autres abréviations sont indiquées dans l'encadré gris ci-dessous.

Lorsque vous ouvrez le contact que vous recherchez, vous apercevez en un clin d'œil toutes les informations stockées sur la vCard.

#### Pour ouvrir une vCard:

- 1 Déroulez jusqu'au nom que vous cherchez à contacter et appuyez sur la touche Action.»
- 2 Vous obtiendrez l'information comme par exemple, le nom, le numéro de téléphone mobile, les adresses e-mail, etc.

### quelles sont les abréviations contenues dans mes vCard ?

| )     | tél. professionnel          | b2    | 2 <sup>e</sup> tél. professionnel |
|-------|-----------------------------|-------|-----------------------------------|
| ł     | tél. personnel              | d2    | 2 <sup>e</sup> tél. personnel     |
| n     | tél. mobile                 | rap   | bip                               |
| /oi.  | tél. voiture                | fxb   | fax professionnel                 |
| xd    | fax personnel               | ast   | assistant personnel               |
| do    | radio téléphone             | е     | adresse e-mail                    |
| 2     | 2 <sup>e</sup> adresse mail | e3    | 3 <sup>e</sup> adresse e-mail     |
| xt    | adresse de texte            | web   | page Internet                     |
|       |                             |       |                                   |
| Ces r | oms de dossier corre        | espon | dent à ceux que l'on              |

trouve dans Microsoft® Outlook®

### créer vos vCard afin de téléphoner ou envoyer des messages sans avoir recours au numéro

Vous pouvez répertorier des centaines de contacts dans votre mémoire de téléphone mobile mais le nombre exact dépendra de l'emploi de votre mémoire pour d'autres fonctions.

#### Pour créer un nouveau contact:

- 1 Appuyez sur Contacts.
- 2 Appuyez sur Nouveau. Vous pouvez maintenant entrer les informations concernant votre nouveau contact dans l'espace. Vous devez entrer ces numéros sous la forme internationale, c'est-à-dire avec +41.
- 3 Pendant que vous entrez les détails appuyez en même temps sur la touche # pour un espace et sur la touche \* pour passer de majuscules en minuscules. Pour entrer un symbole appuyez sur la touche # et maintenez-la enfoncée. Pour entrer + pour les numéros internationaux appuyez sur la touche 0 et maintenez-la enfoncée. Appuyez sur ← pour supprimer un caractère.
- 4 Une fois terminé, appuyez sur la touche Terminé. pour enregistrer votre nouveau contact.

### gérer vos contacts

Note: Quand vous créez un nouveau contact sur votre SPV C550, vous pouvez synchroniser les contacts avec votre ordinateur afin de mettre à jour vos informations sur les deux supports simultanément. De la même façon, si vous avez des contacts Microsoft<sup>®</sup> Outlook<sup>®</sup> sur votre ordinateur, vous pouvez les copier directement sur votre téléphone mobile en utilisant ActiveSync.

Une fois que la vCard est créée vous pouvez appeler votre contact ou lui envoyer un mail directement:

- Déroulez jusqu'au numéro recherché et appuyez sur le sigle 
   vour composer le numéro.
- 2 Pour envoyer un mail, déroulez jusqu'à l'adresse mail puis sélectionnez-la en appuyant sur la touche Action. Appuyez à nouveau sur la touche Action afin d'atteindre le menu Messagerie. Déroulez jusqu'à la touche Outlook E-mail et sélectionnez-la pour commencer à composer le message.

### gérer vos contacts

#### Pour rédiger votre contact:

- 1 Sur votre Ecran d'accueil tapez Contacts.
- Sélectionnez le contact à éditer et appuyez sur la touche Action pour ouvrir la vCard.
- 3 Appuyez sur Modifier.
- 4 Apportez les modifications et appuyez sur la touche Terminé.

A ce stade vous pouvez également définir le numéro par défaut de votre contact. C'est le numéro que composera automatiquement votre téléphone mobile si vous sélectionnez ce contact, sauf indications contraires.

- 1 Sélectionner le nom que vous cherchez à modifier et appuyez sur la touche Action.
- 2 Sélectionner le numéro que vous souhaitez définir comme numéro par défaut et appuyez sur la touche Menu.
- 3 Sélectionner Définir par défaut et appuyez sur la touche Action. Ce chiffre apparaît maintenant en gras.

Note: Si dans les détails de votre contact celui-ci comporte un numéro de téléphone mobile professionnel, votre SPV C550 le choisira automatiquement comme numéro par défaut. Pour **supprimer un contact**, sélectionnez-le, appuyez sur la touche Menu, sélectionnez Supprimer, puis appuyez sur la touche Action. Appuyez sur Oui pour confirmer votre choix.

### trouver un nom à partir de votre liste de contacts

Dans votre liste de contacts, saisir seulement les premières lettres du nom à rechercher. Votre SPV C550 recherche à travers la liste entière et vous affiche le nom recherché.

Cette fonction est basée sur la méthode intuitive, ce qui vous permet de ne taper qu'une seule fois la lettre du nom recherché.; Ainsi pour trouver Orange vous ne devez simplement qu'appuyez respectivement sur les touches 6, 7, 2, 6, 4 et 3 qu'une seule fois. Vous pouvez également réorganiser votre liste de contacts en fonction de vos besoins.

- Dans votre liste de contacts, appuyez sur Menu puis sélectionnez Filtre. Appuyez à droite sur Action pour aller jusqu'à Filtre menu.
- 2 Sélectionnez un filtre (bureau, divers, privé) puis appuyez sur la touche Action. Les catégories de filtre sont les mêmes que celles utilisées par Microsoft<sup>®</sup> Outlook <sup>®</sup> sur votre ordinateur.

### quelles sont les options possibles de vCard?

Rappelez-vous que ces options ne sont disponibles que pour les contacts déjà enregistrés dans votre mémoire de téléphone mobile

| Ajouter un           | Vous permet de créer un raccourci    |
|----------------------|--------------------------------------|
| numéro rapide        | vers un numéro de téléphone mobile,  |
|                      | une adresse e-mail ou un URL Interne |
|                      | en leur affectant un ou deux numéros |
|                      | d'appel abrégés.                     |
| Envoyer un           | Envoi d'un SMS.                      |
| message SMS          | Ajoutez une étiquette vocale à un    |
| Ajouter racc. vocale | contact pour composer le numéro      |
|                      | avec la voix.                        |
| Enregistrer          | enregistre vos contacts sur          |
| sur SIM              | votre carte SIM.                     |
| Définir par          | Adopte le mode de communication      |
| défaut               | par défaut pour le numéro de télépho |
|                      | mobile ou pour l'adresse             |
|                      | e-mail du contact choisi.            |
| Envoyer un           | Envoie la vCard par infrarouge à     |
| contact              | un autre téléphone mobile ou à       |
|                      | un ordinateur.                       |
| Supprimer            | Supprime la vCard de votre liste     |
|                      | de contacts.                         |
| Modifier             | Vous permet de modifier les          |
|                      | informations contenues dans          |
|                      | la vCard                             |

### gérer vos contacts

### utilisation des options du menu contact

En utilisant les options possibles vous pouvez affecter rapidement un numéro d'appel abrégé à un contact, changer le numéro par défaut choisi, transférer la vCard sur un autre téléphone mobile ou sur un ordinateur en utilisant le système infrarouge, supprimer entièrement la vCard ou bien modifier les informations qu'elle contient.

#### Pour accéder aux options du menu contact:

- Ouvrir un contact de votre liste en déroulant jusqu'au nom et en appuyant sur la touche Action.
- Appuyer sur Menu. pour afficher la liste des options. Vous pouvez voir les options dans le cadre grisé ci-contre.

Note: Ces options ne sont disponibles que pour les contacts déjà enregistrés dans la mémoire de votre téléphone mobile.

### gérer vos contacts

### gérer vos contacts

### ajouter des photos à votre liste de contacts

Vous pouvez joindre une photo à vos contacts de façon à ce que, quand un ami vous appelle, une photo de lui, ou une photo vous le remémorant apparaisse sur l'écran.

- A partir de l'Ecran d'accueil, appuyez sur Démarrer et sélectionnez Orange. Puis sélectionnez Photo d'appelant et appuyez sur la touche Action.
- 2 Choisissez la personne parmi votre liste de contacts à qui vous souhaiteriez rajouter une photo, appuyez sur Définir photo.
- 3 Votre Album multimédia s'affichera avec vos images répertoriées sous onglets.
- 4 Choisissez parmi les images qui défilent et quand vous aurez choisi la bonne, appuyez sur la touche Action. Autre possibilité appuyez sur Menu et sélectionnez Nouvelle photo afin de prendre une nouvelle photo.
- 5 Appuyez sur Terminé pour confirmer que c'est bien cette image que vous destinez au contact choisi.

### appeler vos numéros habituels sans passer par votre liste de contacts

Vous pouvez créer des numéros d'appel abrégés, appelés également raccourcis, pour des numéros que vous appelez fréquemment en appuyant et en maintenant une, voire deux touches. Vous pouvez choisir entre les touches 2 et 99 puisque la touche 1 est déjà un raccourci pour appeler votre Orange Box.

#### Pour attribuer un numéro d'appel abrégé:

- Sélectionnez Contacts et déroulez jusqu'au nom à qui vous voulez attribuer un numéro d'appel abrégé Appuyez sur la touche Action.
- 2 Déroulez jusqu'au numéro de téléphone que vous voulez transformer en numéro d'appel abrégé, puis appuyez sur Menu.
- La touche Ajouter numéro rapide s'éclaire.
   Appuyez sur la touche Action.
- 4 Déroulez jusqu'à Affectation touches, puis entrez le numéro d'appel abrégé associé à ce numéro de téléphone mobile, puis appuyez sur Terminé.

Note: Vous pouvez également créer des numéros d'appel abrégés pour les adresses e-mail ou Internet déjà contenues dans votre liste et pour les programmes que vous utilisez le plus souvent. Pour enregistrer un programme comme un numéro d'appel abrégé, déroulez jusqu'à lui dans le menu de départ, appuyez sur Menu et sélectionnez Ajouter un numéro rapide.

#### Appeler en utilisant le numéro d'appel abrégé:

- Appuyez et maintenez-la touche du clavier que vous avez affectée au numéro d'appel abrégé
- 2 S'il s'agit d'un numéro à deux chiffres, appuyez sur le premier chiffre, puis appuyez et maintenez le second chiffre.

Pour visualiser les numéros d'appel abrégé que vous avez créés:

- Appuyez sur Démarrer puis sélectionnez Plus.
   Sélectionnez à nouveau Plus puis Accessoires.
- Sélectionnez Numéro rapide. Vous voyez alors la liste de tous les numéros d'appel abrégé.

Une fois la liste d'appels abrégés élaborée, vous pouvez la visualiser ou en supprimer des éléments.

### Pour visualiser et supprimer les numéros d'appel abrégés:

- Appuyez sur Démarrer puis sélectionnez la touche Plus. Sélectionnez à nouveau Plus, puis Accessoires.
- 2 Sélectionnez Numéro rapide. Une liste de tous vos appels abrégés s'affiche. Déroulez jusqu'au raccourci pour supprimer, appuyez sur Menu, puis sélectionnez Supprimer.
- 3 Confirmez votre choix en appuyant sur Oui.

SPV C550 CH FR D4 mm.qxd 4/25/05 9:35 PM Page 44

3

 $\oplus$ 

# gérer vos appels

 $\oplus$ 

### gérer vos appels

### gérer vos appels

### que se passe-t-il quand vous recevez un message sur votre Orange Box?

Lorsque vous recevez un message sur votre Orange Box, un SMS vous est envoyé pour vous en informer. Un symbole d'enveloppe s'affiche pour cela sur l'écran de votre téléphone. Pour écouter vos messages, vous devez simplement appeler votre Orange Box dont le numéro esf 086, suivi de votre numéro Orange (0860781234567).

### personnaliser votre Orange Box

Votre Orange Box est fourni avec un message d'accueil standard mais vous pouvez **personnaliser ce message** afin que vos interlocuteurs sachent bien qu'il s'agit de vous.

- Appelez votre Orange Box au +41 8607 xxxxxxx et accédez au menu principal.
- Appuyez sur la touche 1 pour avoir accès au message d'accueil.
- 4 Appuyez sur la touche 1 pour changer votre message d'accueil.

### utiliser les raccourcis de votre répondeur afin de gérer vos messages de façon efficace

Votre Orange Box est rapide à utiliser car il existe de nombreuses fonctions auxquelles vous pouvez accéder **en tapant sur une seule touche**.

- 1 Ecoutez vos messages à partir du menu principal
- 2 Supprimez le message
- 3 Sauvegardez le message
- 4 Imprimez votre fax sur n'importe quel appareil
- 5 Enregistrez et envoyez un message vocal
- 7 Revenez sur le message de 8 secondes
- 77 Replay message from beginning
- 777 Repeat previous message
- 9 Avancez sur le message de 8 secondes
- 99 Passez au message suivant
- 0 Aide 00: pour obtenir directement le Service Clientèle.
- Accès au mot de passe (si vous appelez d'un autre téléphone mobile ou de l'étranger)
- # Sautez le message d'accueil ou d'introduction. Rappel automatique de la personne ayant laissé le message.

### configurer un code PIN pour votre Orange Box

Pour augmenter la sécurité de votre Orange Box vous pouvez imposer un mot de passe pour écouter vos messages à partir d'un autre téléphone mobile en tapant le +41 8607 xxxxxxxx.

### Pour configurer un mot de passe sur votre Orange Box:

- Appelez votre Orange Box au +41 8607 xxxxxxx et accédez au menu principal.
- 2 Tapez 9 pour sélectionner vos options personnelles.
- 3 Tapez 4 pour sélectionner votre mot de passe
- 4 Entrez votre nouveau mot de passe (4 chiffres) puis appuyer sur la touche #.

### écouter votre Orange Box à partir d'un autre téléphone

Si vous n'avez pas l'usage de votre mobile, vous pouvez écouter les messages reçus sur votre Orange Box à partir de n'importe quel autre téléphone, même si vous êtes à l'étranger. Pour bénéficier de ce service il vous faut créer un mot de passe pour accéder à votre répondeur.

Pour écouter vos messages à partir d'un autre téléphone ou lors de séjours à l'étranger:

- 1 Appelez le +41 8607 xxxxxxx à partir de n'importe quel téléphone.
- 2 Appuyez sur la touche \* dès que vous entendez le message d'accueil, puis entrez votre mot de passe et appuyez sur la touche #.
- 3 Suivez les instructions pour écouter vos messages.

**Note:** le coût d'appel à votre Orange Box dépend de l'option choisie.

### gérer vos appels

### retour d'un appel sur Orange Box

Vous pouvez utiliser cette option pour répondre à toute personne vous ayant laissé un message sur votre Orange Box sans avoir à vous rappeler ou à noter son numéro.

#### Pour utiliser cette option:

- Ecoutez votre message comme d'habitude
- 2 Une fois l'écoute terminée et si vous voulez répondre à cet appel appuyez simplement sur la touche # tout en restant connecté.
- 3 Votre Orange Box composera automatiquement le numéro de votre interlocuteur et vous mettra en relation.

Note: Cette option de retour d'appel n'est disponible que si le réseau fournit ce service. Le coût est le même que pour un simple appel.

### si vous ne pouvez être joint, pourquoi ne pas faire de renvoi d'appel?

### Option non disponible pour les clients PrePay

Renvoi d'appel est une fonction qui vous permet de transférer différents types d'appels à des numéros différents. Par exemple, vous pouvez choisir de transférer vos fax vers votre appareil au bureau et les appels vocaux vers votre Orange Box.

Vous pouvez configurer cette option de la manière suivante:

- renvoyer tous les appels vocaux
- ne renvoyer que si pas disponible
- renvoyer tous si occupé
- renvoyer tous si pas de réponse
- supprimer tous les renvois.

### Pour activer un renvoi:

- 1 Appuyez sur Démarrer puis sélectionnez Paramètres.
- 2 Téléphone est sélectionné. Appuyez sur la touche Action.
- 3 Sélectionnez Transfert d'appel et appuyez sur la touche Action.
- 4 Choisissez les modalités de votre renvoi puis tapez sur la touche Action.
  - Inconditionnel: transférez tous les appels
  - Pas de réponse: transférez les appels en absence.
  - Occupé:

transférez les appels que vous rejetez ou ceux que vous recevez alors que vous êtes en communication.

- Non disponsible: renvoyez les appels que vous recevez dans une zone non couverte par le réseau Orange.
- 5 Vérifiez que la fonction est enclenchée puis entrez le numéro vers lequel vous voulez renvoyer vos appels.
- 6 Appuyez sur la touche Terminé.

# Note: La fonction renvoi d'appel est gratuite. Les appels suivent le tarif normal. Si vous appelez ou

transférez vos appels à l'étranger, le prix que vous coûtera la communication dépendra de la région dans laquelle vous vous trouvez. La possibilité de renvoyer les appels dépend de l'efficacité des réseaux partenaires.

### Pour contrôler l'option renvoi ou annuler le renvoi:

- Suivez les instructions données ci-dessus puis sélectionnez la modalité pour laquelle vous voulez contrôler ou annuler votre transfert
- Activez ou désactivez la case Transfert et appuyez sur Terminé.

49

### gérer vos appels

SPV C550 CH FR D4 mm.qxd 4/25/05 9:35 PM Page 50

4

 $\oplus$ 

# SMS et e-mail

 $\ominus$ 

Avant de débuter ce chapitre référez-vous, s'il vous plaît, à la section avant de commencer, au début de ce guide, où vous apprendrez comment créer votre compte e-mail.

### vous pouvez créer des e-mails et des SMS de différentes façons

Quand un coup de téléphone ne s'impose pas ou bien si vous voulez simplement transmettre un court et simple message, vous pouvez envoyer un SMS. L'autre solution consiste à envoyer des e-mails qui arrivent sur ordinateur, sur des agendas électroniques, ou bien d'autres téléphones.

Avant de pouvoir envoyer des e-mails vous devez créer votre compte e-mail – vous pouvez apprendre comment le faire dans la section avant de commencer de ce guide.

- 1 Appuyez sur Démarrer. Messagerie est allumée. Appuyez sur la touche Action.
- 2 Sélectionnez SMS pour envoyer un SMS ou Outlook Email pour envoyer un e-mail.

- 3 Le champ 'À' est sélectionné. Pour rédiger un SMS, soit vous entrez le numéro de la personne à qui vous voulez envoyer le message, soit vous actionnez la touche Action pour accéder à votre liste de contacts. Pour rédiger un e-mail, entrez l'adresse e-mail de la personne à qui vous voulez envoyer ce mail ou bien actionnez la touche Action pour accéder à votre liste de contacts.
- 4 Pour choisir un nom dans votre liste de contacts, déroulez la liste simplement jusqu'au nom que vous souhaitez et actionnez la touche Action. Toutefois, pour les SMS, vous ne pouvez utiliser la liste de contacts que si vous avez enregistré le numéro de téléphone dans votre mobile. Les autres numéros ne peuvent être utilisés. Pour les e-mails, le contact doit avoir une adresse e-mail enregistrée.
- 5 Si votre contact a plus d'une adresse e-mail ou d'un numéro de téléphone, on vous demandera lequel vous décidez de choisir. Déroulez jusqu'au numéro que vous souhaitez, puis appuyez sur la touche Action.
- 6 Vous allez ainsi retourner à l'écran message où les détails de vos contacts sont insérés dans le champ "À:".

- 7 Déroulez vers le bas pour entrer l'information dans chaque autre fonction requise. Ensuite seulement rédigez le texte de votre message.
  Il y a deux méthodes pour rédiger votre texte, vous pouvez passer de l'une à l'autre en appuyant et en maintenant la touche \*:
  - Méthode d'entrée prédictive, dite saisie de texte T9
- Méthode d'entrée standard, dite saisie ABC
   Pour entrer un numéro dans votre message
   SMS, appuyez et maintenez la touche choisie.
- 8 Quand vous avez fini la rédaction de votre SMS ou de votre e-mail appuyez simplement sur la touche Envoyer.

Vous pouvez ajouter de nombreux destinataires, en séparant chaque adresse ou numéro de téléphone par une virgule (appuyez la touche #, puis faites défiler jusqu'à la virgule que vous sélectionnez). Si vous choisissez des noms dans votre liste de contacts, la virgule apparaît automatiquement à chaque fois que vous ajoutez un nouveau contact.

Note: le coût d'envoi d'un SMS dépend de votre plan tarifaire. Vous payez pour chaque personne à qui vous envoyez un message.

### SMS et e-mail

### pour entrer un texte à l'aide de la saisie standard (ou multitape)

Pour **utiliser cette méthode**, appuyez sur chaque touche autant de fois que nécessaire pour afficher la lettre souhaitée. Ainsi pour obtenir la lettre O vous appuierez sur la touche 6 trois fois. Pour la lettre A, vous appuierez sur la touche 2, une fois.

Appuyez sur la touche # pour obtenir un espace. La première lettre d'une phrase est automatiquement en majuscule.

Le caractère que vous venez d'entrer est souligné jusqu'à ce que vous ayez terminé d'appuyer sur les touches pour l'obtenir et que vous passiez au caractère suivant. Quand vous rédigez différents caractères correspondant à la même touche, faites une pose après avoir entré le premier caractère et attendez que la fonction soulignée ait disparue avant d'entrer le caractère suivant.

### Pour accélérer la vitesse à laquelle vous pouvez rédiger votre texte:

- 1 Appuyez sur Démarrer, sélectionnez Paramètres et choisissez Accessibilté.
- 2 Sous Dél d'att multipress, sélectionnez l'intervalle de temps que vous souhaitez entre deux pressions de touche et appuyez sur Terminé.

### gagner du temps en utilisant le mode de saisie prédictive

Cette méthode utilise un dictionnaire intégré qui reconnaît la plupart des mots courants pour chaque combinaison de lettres entrées. Il vous suffit donc d'appuyer une seule fois sur chaque touche, même si la lettre souhaitée n'est pas la première sur la touche. Ainsi pour écrire le mot orange vous appuierez sur 6, 7, 2, 6, 4 et 3. Vous verrez que le mot n'apparaît pas immédiatement à l'écran – ne vous inquiétez pas, c'est comme cela que ça marche.

Quand vous avez fini de taper toutes les touches, le mot apparaîtra sur votre écran.

### Pour rédiger un texte en utilisant le mode de saisie prédictive:

- Maintenez enfoncée la touche \* pour entrer des lettres à l'aide de la saisie prédictive.
- 2 Sélectionnez English T9.
- Appuyez une seule fois sur chaque touche du mot que vous souhaitez écrire.
- 4 Appuyez sur la touche # pour accepter le mot et ajoutez un espace après ou bien faites défiler d'avant en arrière avec la touche Action pour choisir les mots disponibles.
- 5 Si vous ne trouvez pas le bon mot, effacer le mot en appuyant sur la touche ← , puis maintenez enfoncée la touche \* pour passer en mode de saisie standard ABC et rédiger manuellement votre mot.

### vous avez du mal à rédiger en mode de saisie prédictive?

Le mode de saisie prédictive ne trouve pas toujours le mot que vous voulez dans le dictionnaire. Dans ce cas là, passez au mode de saisie standard. Quand vous aurez rédigé votre mot manuellement il sera ajouté au texte saisie en mode prédictive. Pour entrer la ponctuation en mode de saisie prédictive, appuyez sur 1, puis défilez d'avant en arrière en utilisant la touche Action pour vous déplacer dans une liste de signes de ponctuation.

### entrer des nombres en utilisant le mode de saisie numérique

Quand vous êtes dans le mode 123, appuyez simplement sur le chiffre que vous voulez sur le clavier. Si un champ ne vous permet qu'une seule entrée numérique, comme celui des contacts téléphoniques, le mode de saisie passera automatiquement en mode numérique.

#### options de message

Demande de **confirmation de réception** pour un SMS:

- Avant d'envoyer le SMS, tapez sur Menu, sélectionnez Options puis appuyez sur la touche Action.
- Appuyez sur la touche Action pour sélectionner la demande de confirmation de réception, puis appuyez sur Terminé.

### SMS et e-mail

#### recevoir des SMS

Quand vous recevez un SMS sur votre téléphone mobile, le symbole 🐱 apparaît. Pour lire le message appuyez sur Message sur l'Ecran d'accueil. Ou bien:

- 1 Appuyez sur Démarrer.
- Message est sélectionné. Appuyez sur la touche Action.
- 3 Sélectionnez SMS, puis sélectionnez le dernier message et appuyez sur la touche Action pour l'ouvrir.

**Conseil**: Quand vous êtes dans votre boîte de réception de SMS, vous pouvez passer rapidement soit à vos MMS soit à votre boîte de réception Outlook e-mails en faisant défiler à droite ou à gauche votre touche Action.

### SMS et e-mail

### insérer des mots pré rédigés dans vos messages

Gagnez du temps en rédigeant vos e-mails ou vos SMS en insérant des mots prérédigés dans vos messages.

Vous pouvez éditer un texte prédéfini pour créer des mots ou des phrases que vous utilisez souvent dans vos messages.

- 1 Tapez Démarrer, puis sélectionnez Messagerie.
- 2 Déroulez, puis sélectionnez SMS.
- 3 Tapez Nouveau message. Allez dans le corps du texte, puis appuyez sur Menu. Sélectionnez Insérer texte.
- 4 sélectionnez le texte prédéfini afin de l'insérer dans votre message, puis tapez Insérer.

#### Pour éditer votre SMS prédéfini:

- 1 Tapez Démarrer puis sélectionnez Messagerie.
- 2 Sélectionnez SMS. Appuyez sur Menu, sélectionnez Options.
- 3 Sélectionnez Editer mon texte.
- 4 Sélectionnez et modifiez le texte que vous voulez modifier puis appuyez sur Terminé.

### insérer un message vocal dans vos e-mails

Il est facile d'insérer un message vocal dans votre e-mail et c'est utile quand vous voulez expliquer verbalement une information contenue dans le message.

- Appuyez sur Démarrer et sélectionnez Messagerie. Vous ne pouvez pas insérer un message vocal dans un SMS.
- Ouvrez un nouveau message et dans le corps du texte appuyez sur Menu, puis sélectionnez Insérer enregistrement.
- 3 Appuyez sur Enregistrer pour commencer à enregistrer et appuyez sur Arrêt pour arrêter l'enregistrement
- 4 Appuyez sur Terminé pour insérer l'enregistrement dans votre message .

### recevoir des demandes de réunion

Quand vous acceptez des demandes de réunion qui arrivent dans votre boîte de réception, dès que vous avez synchronisé, la réunion apparaîtra dans «calendrier» sur votre SPV C550 et un message sera retourné à l'organisateur de la réunion.

- 1 Appuyez sur Démarrer, sélectionnez Messagerie puis tapez sur la touche Action.
- Sélectionnez la demande de réunion, tapez sur la touche Action, puis appuyez sur Accepter.

### recevoir des e-mails complets

Vous pouvez spécifier que vous voulez recevoir vos e-mail complets au lieu de ne recevoir que les 500 premiers caractères.

- 1 Appuyez sur Démarrer puis sélectionnez Messagerie.
- 2 Sélectionnez le message que vous voulez recevoir en entier, appuyez sur Menu, sélectionnez la touche pour télécharger puis tapez la touche Action. Le message complet sera sauvegardé la prochaine fois que vous synchroniserez ou que vous vous connecterez sur votre serveur e-mail.

### recevoir des fichiers joints

Vous pouvez télécharger des fichiers joints sur votre SPV C550. Les fichiers joints sont organisés comme une liste de liens au bas de votre message émail et sont précédés d'un icône d'attachement. Le texte du lien contient le nom du fichier suivi de sa taille, ce qui vous permet de décider si vous voulez le télécharger ou non.

**Note**: Sur les messages POP3 la taille des fichiers joints n'est pas indiquée.

#### Il y a trois icônes différentes de fichier joint:

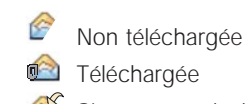

### Signe pour télécharger.

#### Pour télécharger un fichier joint:

- Dans un message ouvert contenant un fichier joint à télécharger, sélectionner le fichier et appuyez sur la touche Action.
- 2 Le fichier joint se téléchargera quand vous synchronisez ou demandez d'envoyer ou de recevoir des e-mail.

Pour voir un fichier joint téléchargé, sélectionnez le fichier et appuyez sur la touche Action.

**Note**: Vous pouvez voir uniquement les fichiers du type accepté sur votre SPV C550

### SMS et e-mail

### voir vos dossiers de message

#### Pour voir les dossiers message:

Votre SPV C550 répertorie vos messages dans les dossiers suivants:

Eléments supprimés

Les messages que vous avez supprimés sont gardés dans ce dossier jusqu'à ce que vous le vidiez

Brouillons

Les messages que vous enregistrez avant d'envoyer sont classés ici

- Boîte de réception Tous les messages que vous recevez sont stockés ici
- Boîte d'envoi

Cette boite contient: Les messages envoyés jusqu'à ce que vous synchronisiez ou que vous vous connectiez à votre serveur

Éléments envoyés

Les copies des messages envoyés.

- Appuyez sur Démarrer puis sélectionnez Messagerie.
- 2 Sélectionnez MMS, SMS, ou Outlook e-mail.
- 3 Tapez Menu puis sélectionnez Dossiers.

Note: Si votre compte e-mail contient des dossiers, vous pouvez voir la structure de dossiers que vous avez créée sur votre serveur. Les messages que vous téléchargez du serveur seront placés automatiquement dans les dossiers appropriés sur votre SPV C550.

Astuce: Quand vous êtes dans l'une des boîtes, vous pouvez passer rapidement de l'une à l'autre en faisant défiler de droite à gauche avec la touche Action.

### quelles sont les options de la boîte de réception?

| Supprimer<br>Répondre   | Supprime le message<br>Répond uniquement à<br>l'expéditeur du message            |
|-------------------------|----------------------------------------------------------------------------------|
| Répondre à tous         | Répond à tous les<br>destinataires du message                                    |
| Transférer              | Transfère le message                                                             |
| Dossiers                | Montre tous les dossiers<br>message                                              |
| Changer de<br>compte    | Permet de passer d'une boîte<br>à l'autre                                        |
| Déplacer                | Déplace le message                                                               |
| Marquer comme lu        | Marque en transparent l'entête<br>du message qui a déjà été lu                   |
| Marque à<br>télécharger | Récupère le message entier<br>à la prochaine connexion                           |
| Options                 | Énonce une liste d'options que vous pouvez choisir                               |
| Envoyer/recevoir        | Vous connecte à votre<br>serveuré mail pour envoyer<br>ou recevoir des messages. |

### utiliser l'option menu de la boîte de réception

Il est très facile d'utiliser les différentes options de votre boite de réception. Appuyez sur Nouveau message pour composer un nouveau message, ou tapez Menu pour transmettre, supprimer ou répondre aux messages, accéder aux options de votre boite, etc.

- 1 Appuyez sur Démarrer, puis sélectionnez Boîte de réception.
- 2 Sélectionnez MMS, SMS ou Outlook E-mail.
- 3 Appuyez sur Menu puis sélectionnez une option du menu (voir ci-contre).

### effacer les e-mails de votre SPV C550

Quand vous synchronisez des données entre votre SPV C550 et votre ordinateur, ActiveSync s'assure que les mêmes informations apparaissent sur les deux supports. Cela signifie que si vous supprimez les e-mails de votre SPV C550 cela supprimera également les messages de votre boîte Outlook la prochaine fois que vous synchroniserez.

### Si vous ne voulez pas effacer les messages de votre boîte Outlook, vous devez vérifier que ceux-ci ne sont pas dans le dossier Eléments supprimés de votre téléphone mobile avant de synchroniser.

- Dans votre boîte, dérouler jusqu'à l'e-mail que vous voulez supprimer
- Appuyez sur Menu et sélectionnez Supprimer; le message va être supprimé de votre boîte.
- 3 Pour empêcher que ce message ne soit également supprimé de votre ordinateur enlevez-le complètement de la mémoire de votre SPV C550. Pour ce faire, tapez à nouveau Menu et déroulez jusqu'à Afficher tous les dossiers. puis, appuyez sur Sélectionner.
- 4 Vous allez voir la structure de dossiers. Sélectionnez Supprimer messages et appuyez sur Sélectionner.
- 5 Une liste de tous vos SMS et e-mails supprimés va apparaître. Déroulez alors jusqu'au message que vous voulez définitivement supprimer et appuyez sur Menu. Ou bien appuyez simplement directement sur Menu si vous voulez supprimer tous les messages.
- 6 Sélectionnez soit Supprimer soit Vider le dossier et tapez sur la touche Action.

7 Maintenant que l'e-mail a été supprimé de votre mémoire il ne sera pas effacé de votre ordinateur quand vous synchroniserez la prochaine fois.

### sauvegarder vos messages envoyés

Il peut être utile de garder une copie de vos e-mails pour un usage ultérieur. Une fois la fonction sauvegarde installée, tous les mails que vous enverrez seront stockés dans le dossier Messages envoyés.

- 1 Tapez Démarrer, sélectionnez Boîte de réception avec la touche Action et appuyez sur Menu.
- 2 Sélectionnez Options et tapez sur la touche Action. Sélectionnez Envoyer » et tapez la touche Action.»
- 3 Sélectionnez Sauvegarder copie de message envoyé et appuyez sur la touche Action pour qu'une coche apparaisse dans la case correspondante.
- Vous pouvez également choisir d'inclure une copie du message original quand vous répondez à un e-mail. Sélectionnez simplement le mail puis appuyez sur la touche action pour qu'une coche apparaisse dans la case correspondante.

5 Quand vous avez fini, appuyez sur Terminé pour sauvegarder votre sélection.

#### Pour voir vos e-mails envoyés:

- De votre boîte de réception tapez Menu, Sélectionnez Dossiers et tapez sur la touche Action.
- 2 Déroulez jusqu'à Eléments envoyés et tapez sur la touche Action pour ouvrir une liste de tous les messages que vous avez envoyés.

### régler la taille des messages à recevoir

Vous pouvez décider de la taille de chaque message à télécharger initialement. Si vous utilisez le GPRS, vous payez le montant des données que vous téléchargez, il est donc important de décider de la taille du message pour obtenir un bon rapport coût/efficacité.

Votre SPV C550 est configuré pour télécharger les 500 premiers bytes de chaque e-mail. Si les mails contiennent des fichiers joints vous allez voir apparaître une marque et vous pouvez choisir de télécharger tout le contenu. Si vous ne voulez pas tout télécharger, laisser les choses telles quelles.

### afficher vos messages de façon personnalisée

Vous pouvez choisir de quelle façon vos e-mails vont être classés.

- A partir de la Boîte de réception tapez Menu, Sélectionnez Options et tapez sur la touche Action. Sélectionnez Affichage et tapez sur la touche Action.
- 2 Sélectionnez, si vous voulez voir la date et l'heure dans la liste des messages, en tapant sur la touche Action. Si il y a une coche dans la case, ces fonctions apparaissent.
- 3 Choisissez l'ordre de classement de vos mails:Date de réception
- Sujet
- Envoi.
- 4 Choisissez si vous voulez un classement de vos mails par ordre chronologique ascendant ou descendant.
- 5 Appuyez sur Terminé pour sauvegarder votre sélection.

60

### SMS et e-mail

#### envoyer vos e-mails manuellement

Si vous envoyez peu de messages vous préfèrerez sûrement les envoyer manuellement après les avoir écrits.

Pendant que vous vous habituez à votre compte e-mail nous vous recommandons la procédure suivante:

- Rédigez vos messages comme d'habitude et appuyez sur la touche Envoi. Cela les dirige vers la Boite d'envoi
- 2 Retournez à Boîte de réception, appuyez sur Menu, sélectionnez Montrer dossiers et tapez sur la touche Action. Déroulez jusqu'à Boîte d'envoi et tapez sur la touche Action.
- 3 Vos e-mails apparaissent par ordre chronologique. Appuyez sur Menu, déroulez jusqu'à Envoyer/recevoir et tapez sur la touche Action.

- 4 En haut de votre écran vous allez voir Numéroter et quand vos messages seront envoyés vous verrez:
  - Connexion
  - Log in
  - Envoyer/recevoir
  - Envoyer mail
- 1/1 reçu

Cela vous permet de voir à quel stade vous êtes de l'envoi et de la réception.

5 Au fur et à mesure que vos messages sont envoyés ils vont disparaître de votre boîte d'envoi.

Quand vous serez à l'aise pour envoyer des messages avec votre SPV C550, tapez Menu directement ou, à partir de votre boîte de réception, sélectionnez Envoyer/recevoir et tapez sur la touche Action. Votre SPV C550 va alors envoyer tous les messages dans votre boîte d'envoi et recevoir n'importe quel e-mail sur votre compte. rester en contact avec vos amis et collègues en temps réel grâce à MSN Messenger

Vous pouvez utiliser **MSN Messenger** pour envoyer des messages instantanés. Cela procède du même système de «chat» que sur votre ordinateur. Par exemple, vous pouvez:

- Envoyer et recevoir des messages instantanés.
- Voir le programme des autres dans votre liste de contact messagerie, ou bien changer votre propre programme, par exemple: libre, occupé, sorti déjeuner.
- Inviter d'autres personnes à «chater».
- Masquer pour certains votre programme ou les empêcher de recevoir vos messages.

Pour utiliser MSN Messenger vous aurez besoin d'un compte passeport Microsoft<sup>®</sup>.NET à moins que vous ne bénéficiez déjà d'un compte Hotmail.

Pour configurer un compte passeport Microsoft<sup>®</sup>.Net aller sur http://www.passport.com Une fois que vous possédez ce compte vous aurez besoin de signer dans MSN Messenger en utilisant votre passeport Microsoft<sup>®</sup>.NET.

#### Pour s'inscrire et quitter MSN Messenger:

SMS et e-mail

- Appuyez sur Démarrer, sélectionnez MSN Messenger. Sélectionnez "se connecter".
- 2 Entrez votre nom de connection, par exemple nom\_123@hotmail.com puis mot de passe et appuyez sur la touche Se connecter.
- 3 Pour sortir tapez Menu et sélectionnez Quitter.

Note: Si vous ne sortez pas de MSN Messenger vous restez connecté. Et cela risque d'être très coûteux pour vous.

#### Pour envoyer un message instantané:

- 1 S'inscrire à MSN Messenger.
- 2 Sélectionnez la personne dans MSN Messenger à qui vous voulez envoyer un message instantané, et appuyez sur Envoi.
- 3 Entrez votre message et appuyez sur Envoi.

**Note**: Pour ajouter rapidement des messages communs, appuyez sur Menu, sélectionnez Mon texte, puis sélectionnez le texte que vous voulez utiliser dans le message.

62

Pour **inviter un contact pendant un «chat» appuyez** sur Menu, sélectionnez Inviter, puis sélectionnez le contact.

Pour voir **qui est déjà dans le «chat»** appuyez sur Menu et sélectionnez Chats.

Pour accepter ou changer d'interlocuteur pendant un chat, appuyez sur Menu, sélectionnez Chats puis sélectionnez le contact avec qui vous voulez «chater».

Pour **ajouter un contact pendant un chat**, appuyez sur Menu dans la liste de contacts MSN Messenger, sélectionnez Ajouter un contact, puis suivre les directives sur l'écran.

Pour **supprimer un contact**, sélectionnez les noms des contacts dans la liste MSN Messenger, appuyez sur Menu, puis sélectionnez Masquer ou Permettre.

Pour masquer votre programme ou permettre à un contact de le voir ou de vous envoyer des messages, sélectionnez le nom du contact dans la liste MSN Messenger, appuyez sur Menu, puis sélectionnez Masquer ou Permettre.

#### Pour changer votre programme:

- Dans la liste de contacts MSN Messenger, sélectionnez un nom et tapez sur la touche Action.
- 2 Sélectionnez une description de programme, comme par exemple: Sortie, et tapez sur la touche Action.

**Note:** Vous devez être inscrit à MSN Messenger pour changer votre nom affiché.

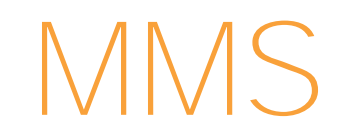

### MMS

quelles sont les options pour arranger votre Album?

| Général     | A propos de l'Album             |
|-------------|---------------------------------|
|             | Pour ajuster les réglages       |
|             | généraux de l'Album comme       |
|             | l'éclairage et les sons.        |
| Diaporama   | Arrangez les réglages de votre  |
|             | diaporama, la durée, la         |
|             | direction et l'ordre            |
|             | d'apparition des images.        |
| Effets de   | Décidez de la façon dont vous   |
| transition  | voulez voir vos images          |
|             | apparaître et disparaître.      |
| Classer par | Classez vos images selon        |
|             | la date, la taille, le type et  |
|             | le nom.                         |
| Vignette    | Réglez la taille des vignettes, |
|             | numérotez les et montrez les    |
|             | informations les concernant.    |
| Association | Choisissez le type de fichier   |
|             | pour vos photos.                |
| A propos de | Informations concernant         |
|             | l'Album et numéro               |
|             |                                 |

### prendre une photo

Les photos sont sauvegardées automatiquement dans votre Album multimédia.

Avant de prendre une photo, appuyez sur Menu pour accéder aux options suivantes:

- Mode de capture
   Sélectionnez pour choisir entre les différents modes de capture pour photos et vidéos.
- Zoom Utilisez la touche Action pour zoomer.
   Ambiance
- Sélectionnez pour régler l'exposition de vos photos.
- Options
   Voir ci-contre.
- Album Regardez toutes les photos et vidéos stockées sur votre téléphone mobile.

#### Pour effectuer les réglages de votre caméra:

- Appuyez sur Démarrer puis sélectionnez Appareil photo.
- Appuyez sur Menu puis sélectionnez Options, choisissez le réglage que vous voulez effectuer.

Général

Décidez de l'endroit où vous voulez stocker vos images, sur la carte de stockage ou sur la mémoire interne, et ajustez l'exposition. Vous pouvez aussi choisir de vérifier les photos après les avoir prises ou de couper le son de l'obturateur.

- Compteur
- Le compteur indique combien d'images et de vidéos vous avez enregistrées.
- Photo

Réglez la qualité du JPEG, changez le préfixe des fichiers images et choisissez où vous voulez stocker votre dossier de base.

Vidéo

Choisissez la taille de capture des images du clip vidéo, si vous voulez avoir le son ou non et le nom du clip vidéo.

Modes

Choisissez le mode de prise de vue de votre caméra. Vous avez le choix entre Photo, Vidéo, Vidéo MMS, Photo-ID, et Thème Image.

A propos

Informations concernant l'appareil photo et le numéro de la version.

### Vous pouvez vous photographier vous-même:

- Tournez votre téléphone mobile de façon à être en face de l'objectif. Vous pouvez voir votre visage dans le miroir.
- 2 Préparez-vous pour la photo. Quand vous êtres prêt, appuyez sur la touche caméra sur le côté de votre téléphone mobile.

### stocker les images dans votre Album et le parcourir

Votre SPV C550 a une fonction Album qui vous permet de visionner vos images. Vous pouvez visionner vos images sous forme de vignettes, zoomer et faire un diaporama.

### Pour visionner les images de votre Album:

- 1 Appuyez sur Démarrer et sélectionnez Album multimédia.
- 2 Votre Album s'ouvre et affiche les images et vidéos sous forme d'une série de vignettes.

- 3 Pour organiser les images dans votre Album, sélectionner une image, appuyez sur Menu et choisissez parmi les options suivantes:
  - Envoyer
     Pour envoyer votre image dans un MMS ou par e-mail.
  - Fichier

Supprimer, 2) Déplacer vers,
 Copier vers, 4) Renommer

Enregistrer sous

Enregistrez l'image comme photo d'identité d'appelant ou comme votre Ecran d'accueil.

Propriétés

Pour visionner les caractéristiques de l'image, par exemple son nom, sa position de stockage, sa taille, son type et sa date de création.

Diaporama

Pour visionner toutes les images de votre Album sous forme de diaporama.

Options

Visionner les options. Voir l'encadré gris à la page précédente.

- Changer de dossier
   Changez le dossier où est classée votre
- image dans le gestionnaire de fichiers.Nouveau

Pour prendre une nouvelle photo.

#### Editer

Pour modifier une image.

- Pour visionner les options individuelles des images, sélectionnez une image, appuyez sur la touche Action puis appuyez sur Menu. Choisissez parmi les options suivantes:
  - Envoyer

Pour envoyer votre image dans un MMS ou par e-mail.

Fichier

Supprimer, 2) Déplacer vers,
 Copier vers, 4) Renommer

- Enregistrer sous
   Enregistrez votre image comme photo
   d'identité d'appelant ou comme votre
- Ecran d'accueil.
- Affichage

Pour visionner les caractéristiques de l'image, zoomer et la tourner.

Caméra

Pour aller directement à la prise de vue pour prendre une autre photo.

Vignettes

Pour retourner à la présentation de vos images sous forme de réductions.

Editer

Pour modifier une image.

composer votre propre mélodie ou envoyer un enregistrement que vous avez réalisé

- 1 Appuyez sur Démarrer, puis sélectionnez Messagerie.
- 2 Sélectionnez MMS, SMS ou Outlook E-Mail, ensuite appuyez sur Nouveau message.
- Appuyez sur Menu et sélectionner Insérer enregistrement.

**Note**: vous ne pouvez pas insérer d'enregistrement dans les SMS.

- 4 Appuyez sur Enregistrer et enregistrez votre propre message sonore ou vocal pour l'envoyer.
- 5 Un nom est attribué automatiquement au fichier sonore que vous avez créé.
- 6 Appuyez sur Terminé quand vous avez donné un nom à l'enregistrement. Votre nouvelle mélodie apparaîtra dans le dossier des vignettes son.

### joindre une photographie à votre MMS

- 1 Sélectionnez Démarrer puis Messagerie.
- Sélectionnez MMS puis appuyer sur Nouveau MMS.
- 3 Entrez un numéro de contact dans le champ: à.
   Vous pouvez aussi choisir d'ajouter une description rapide dans le champ: Objet.
- 4 Sélectionnez Insérer image et appuyez sur la touche Action.
- 5 L'Album apparaît. Décider si vous voulez prendre une nouvelle photo en confirmant la sélection de la caméra ou sélectionnez une image déjà existante.
- 6 Sélectionnez-la caméra. Vous allez directement à la prise de vue.
- 7 Appuyez pour prendre la photo et elle sera ajoutée directement à votre album.
- 8 Appuyez sur Sélectionner pour ajouter directement l'image à votre MMS.

### options MMS Orange

- 1 Quand vous créez votre MMS, vous pouvez choisir parmi un certain nombre d'options.
- 2 Appuyez sur Menu et choisissez parmi:
  - Destinataires

Ouvre vos Contacts et vous permet de sélectionner un destinataire pour votre MMS.

Insérer objet

Pour insérer un texte, une image ou un enregistrement sonore.

Capturer

Pour prendre une photo, enregistrer une vidéo ou faire un enregistrement audio.

Diapos

Pour ajouter, supprimer ou gérer toutes les images de votre Album sous forme de diaporama .

Modéle

Pour crér un nouveau message d'après un modèle ou sauver votre message comme modèle.

Options d'envoi

Choisissez le niveau de priorité et le type de message.

Aperçu message
 Pour vérifier votre MMS avant de l'envoyer

- Envoi message
   Envoyez votre MMS.
- Annuler

Pour annuler le message et retourner à la boite de réception.

#### envoyez votre message

Quand vous avez ajouté un destinataire, un sujet, une image et un enregistrement sonore à votre MMS et que vous voulez l'envoyer, appuyez sur Envoyer. Il est déjà en route!

### si une photo en dit long, une vidéo en dit encore beaucoup plus

Le **MMS** est le moyen le plus récent de faire partager des moments de votre vie. Tournez une vidéo en utilisant la caméra vidéo intégrée à votre SPV C550 et sauvegarder la sur votre téléphone mobile pour la regarder à n'importe quel moment.

### Pour enregistrer un clip vidéo:

 Appuyez sur Démarrer à partir de l'Ecran d'accueil et sélectionnez Caméra. Appuyez sur la touche Action et la prise de vue s'ouvre automatiquement.

- 2 Vous pouvez zoomer en faisant défiler vers le haut ou vers le bas avec la touche Action.
- 3 Pour commencer à filmer, appuyez sur Capture: un point rouge clignote dans le coin de droite en bas pendant l'enregistrement. Appuyez sur Arrêt.
- 4 Vous pouvez maintenant regardez le clip. Appuyez sur Menu puis sur Lecture. S'il ne vous plaît pas, appuyez sur Menu puis Effacer. Si vous ne l'effacez pas il est sauvegardé automatiquement dans votre Album multimédia.

Les clips vidéo sont sauvegardés automatiquement dans l'Album multimédia de votre téléphone mobile.

Note: Vous devez respecter toutes les lois locales régissant l'enregistrement de vidéos. Ne faites pas un usage illégal de cette caméra vidéo.

Avant de commencer à filmer des vidéos, il se peut que vous vouliez voir comment est réglée votre caméra. Pour modifier le réglage de votre caméra vidéo:

 Appuyez sur Démarrer puis sélectionnez Caméra.

- 2 Appuyez sur Menu, puis Options, pour effectuer les réglages, choisissez:
  - Général

Décidez de l'endroit où vous voulez stocker vos images, sur la Carte de stockage ou sur la mémoire interne, et réglez et ajustez l'exposition. Vous pouvez aussi choisir de vérifier les photos après les avoir prises ou de couper le son de l'obturateur.

Compteur

Le compteur indique combien d'images et de vidéos vous avez enregistrées.

Photo

Réglez la qualité du JPEG, changer le préfixe des fichiers images et choisissez où vous voulez stocker votre dossier de base.

Vidéo

Choisissez la taille de capture des images du clip vidéo, si vous voulez avoir le son ou non et le nom du clip vidéo.

Modes

Changez le mode de capture de votre caméra.

 A propos
 Informations concernant l'appareil photo et le numéro de version.
# MMS

Une fois que vous avez enregistré un clip vidéo, celui-ci est sauvegardé dans votre Album multimédia et marqué d'un V pour indiquer qu'il s'agit d'un fichier vidéo. Appuyez sur Menu, sélectionnez Album puis encore une fois Menu pour choisir parmi les options suivantes:

Envoyer

Par e-mail.

- Fichier
   Pour Supprimer, déplacer, copier ou
- renommer un fichier.

  Enregistrer sous
- Enregistrez l'image comme photo d'identité d'appelant.
- Propriétés

Pour par connaître le propriétés de l'image.

Diaporama

Pour visionner toutes les images de votre Album sous forme de diaporama.

Options

Créez un diaporama avec les clips stockés dans votre Album multimédia. (voir encadré p.68)

- Changer Dossier
- Nouveau
- Editer

Vous pouvez régler les options de la façon suivante:

Général

Régler les options générales, par exemple, modifiez la puissance du son quand vous lisez un fichier vidéo.

Diaporama

Fixer l'écart de temps, les options de rotation et l'ordre de présentation pour votre diaporama.

- Effets de transition
   Régler la vitesse de votre diaporama
- Classer par Choisissez de classer le clips vidéo par date et en ordre ascendant ou descendant
- Vignette
   Choisissez la taille des vignettes.
- Association
   Choisissez le type de fichier pour sauvegarder vos vidéos et vos photos.
- A propos de Informations concernant l'appariel photo et le numéro de version.

### recevoir des MMS

- 2 Pour lire le message, sélectionnez Messagerie sur votre Ecran d'accueil.
- Pour ouvrir la vidéo, appuyez sur Menu puis Lecture.

### aller chercher les derniers clips chez Orange

Pourquoi ne pas tirer le maximum de profit du lecteur vidéo de votre téléphone mobile, et télécharger les nouveaux clips d'Orange? Orange élargit constamment l'assortiment de vidéos clips proposés aux clients.

Pour en savoir plus, suivez tout simplement ces instructions:

- Sur l'Ecran d'accueil, sélectionnez . Sélectionnez Orange World et appuyez sur la touche Action. Votre téléphone mobile se connecte puis affiche la page d'accueil de Orange World.
- 2 Sur la page d'accueil, sélectionner Vidéo et appuyez sur la touche Action.

- 3 Quand la page Vidéo Apparaît, sélectionner Zone d'essai de vidéos SPV C550. Jetez un coup d'œil, appuyez sur la touche Action.
- 4 Quand vous êtes dans la zone Vidéos, choisissez votre clip dans une large gamme de vidéos. Cliquer simplement sur le titre, il sera transféré sur Windows Media Player qui vous permettra de le regarder en direct.

N'oubliez pas: Revenez souvent sur cette zone, car les vidéos disponibles changent tout le temps. Des comédies classiques au derniers succès, Orange met la vidéo directement à portée de votre téléphone mobile.

# MMS

# 6

 $- \bigcirc$ 

# services multimédia Orange

# services multimédia Orange

# naviguer le Internet n'a jamais été plus facile

Internet Explorer vous permet de naviguer sur Internet en mode connecté ou de télécharger des pages Internet pour les lire lorsque vous êtes déconnecté. Il supporte HTML (Internet), iMode et de nombreux sites WAP, vous permettant de naviguer, de faire des achats ou de négocier, virtuellement sur n'importe quel site.

Le navigateur Internet Explorer tire le meilleur parti de votre connexion GPRS, tout en vous donnant la possibilité de télécharger de manière sélective. Vous souhaitez uniquement télécharger les principaux titres provenant de votre site d'informations favori, mais vous ne souhaitez pas télécharger tous ces fichiers graphiques? Cela ne pose aucun problème; une petite tape, et vous ne lisez que du texte.

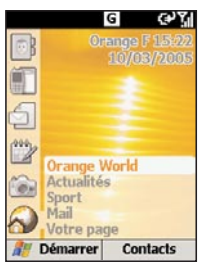

Faites défiler jusqu'à Sur l'Ecran d'accueil et sélectionnez un lien à partir du panneau dynamique, ou recherchez, dans le répertoire Orange auquel vous avez accédé par le menu Démarrer, des liens vers des contenus téléchargeables stimulants de Orange.

### établir votre connexion

Alors que vous êtes en déplacement, votre SPV C550 peut accéder à une grande variété d'informations, chacune d'elles en enfonçant quelques touches.

Les paramètres de Orange Internet et de messagerie sont déjà pré-configurés à votre convenance.

Si vous deviez perdre un jour vos paramètres Orange, vous pouvez les entrer à nouveau en suivant ces instructions et en copiant les informations à partir du tableau en regard.

- 1 Appuyez sur Démarrer, puis choisissez Paramètres.
- 2 Sélectionnez Plus, puis choisissez Connexion de données.

- 3 Connexion Internet est en surbrillance. Appuyez sur Menu et choisissez Modifier les connexions
- 4 Choisissez Connexions GPRS et appuyez sur la touche Action.
- 5 Si vous avez perdu l'ensemble de vos paramètres, l'écran apparaîtra vide. Il vous faudra alors créer de nouveaux comptes en appuyant sur Menu, puis sur Ajouter.
- 6 Créer les comptes suivants, en utilisant ces paramètres-ci.

#### Orange Internet

Se connecte àInternetPoint d'accèsinternet

Laissez vide les autres paramètres.

### Orange MMS GPRS

Se connecte au Réseau MMS Point d'accès mms

Laissez vide les autres paramètres

#### Orange WAP GPRS

Se connecte au Réseau WAP Point d'accès wap

Laissez vide les autres paramètres.

**Notes**: Votre téléphone mobile est également préréglé avec des paramètres pour ligne commutée WAP et les utilisera pour se connecter si le GPRS est hors d'usage.

Il est possible de se connecter à Internet via votre serveur d'entreprise. Pour établir cette connexion, vous aurez besoin d'obtenir certaines informations se rapportant à votre réseau d'entreprise auprès de votre service informatique, de manière à vous permettre de parachever le paramétrage nécessaire.

- Appuyez sur Démarrer, puis choisissez Paramètres. Sélectionnez Connexions de données.
- 2 Appuyez sur Menu, choisissez Modifier les connexions, puis appuyez sur la touche Action.
- 3 Conn. réseau distance est en surbrillance. Selon les capacités de votre réseau, vous pouvez souhaiter créer soit un réseau virtuel privé, soit une connexion par ligne commutée. Sélectionnez celle que vous souhaitez et appuyez sur la touche Action.
- 4 Appuyez sur Menu, puis choisissez Ajouter.
- 5 Saisissez maintenant les informations détaillées en utilisant les informations fournies par votre service informatique.

# services multimédia Orange

utiliser Internet Explorer d'une manière qui vous satisfasse

Vous pouvez changer la manière d'afficher les pages Internet sur votre SPV C550.

Visualiser les options Internet Explorer:

- 1 Appuyez sur Démarrer, puis choisissez Internet Explorer.
- 2 Appuyez sur Menu, puis choisissez Options. Vous verrez apparaître une liste d'options conforme à celle qui est présentée dans le tableau en regard.

Pour vous déconnecter d'Internet, appuyez sur  $\checkmark$ .

### quelles sont les options dans le menu d'Internet Explorer?

- Général Pour modifier la manière de télécharger et d'afficher les pages Internet. Vous pouvez, par exemple, arrêter l'affichage des images, couper le son, adapter la taille de la page Internet à la taille de l'écran, demander que soit affichée une mise en garde avant de passer de pages Internet sécurisées à des pages Web non sécurisées, autoriser les cookies ou changer de langue.
- Connexions Pour changer le réseau auquel vous vous connectez. Par exemple, pour changer de 'Internet' à 'Réseau WAP'.
- Mémoire Permet d'effacer les fichiers Internet temporaires, les cookies, et votre historique Internet pour préserver la confidentialité de votre téléphone mobile au cas où il serait utilisé par une quelconque autre personne.

### navigation dans Internet Explorer

Avec Internet Explorer, la liste des Favoris est le principal écran affiché en mode non connecté. Vous pouvez ajouter vos propres favoris à cette liste pour accéder rapidement aux sites Internet que vous fréquentez souvent. Vous pouvez accéder à la liste à partir d'une quelconque page Internet en appuyant sur Favoris.

Lorsque vous lancer Internet Explorer pour la première fois à partir du menu Démarrer la liste des Favoris apparaît.

Pour Visualiser un favori:

- 1 Appuyez sur Démarrer, puis choisissez Internet Explorer.
- 2 Internet Explorer affichera la dernière page que vous avez visualisée; si vous n'avez pas utilisé Explorer depuis la mise sous tension de votre téléphone mobile, Favoris sera affiché. Si une autre page est affichée, appuyez simplement la touche de commande Favoris.
- 3 Sélectionnez un favori à visualiser et appuyez sur Aller.

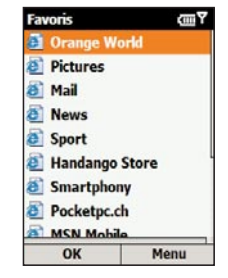

La navigation sur Internet vous permet de vous frayer votre propre voie et Orange vous laisse explorer tous les sites que vous voulez. Si vous connaissez l'adresse d'un site Internet que vous souhaitez visualiser, entrez-la dans la **barre d'adresses**:

- 1 Appuyez sur Démarrer, puis choisissez Internet Explorer.
- 2 Appuyez sur Menu et choisissez la barre d'adresses.
- 3 Entrez l'adresse Internet, et appuyez sur Aller.

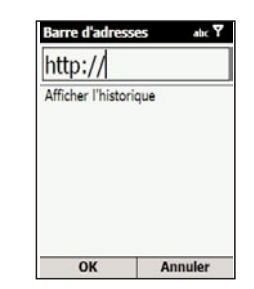

### Pour effacer un favori:

- 1 Appuyez sur Démarrer, puis choisissez Internet Explorer.
- Faites défiler jusqu'au favori que vous souhaitez effacer. Appuyez sur Menu et choisissez Effacer. Appuyez sur Oui pour confirmer votre choix.

### des pages sauvegardées ou pages mises en antémémoire

Votre SPV C550 stocke des pages Internet telles qu'elles sont téléchargées jusqu'à ce que la mémoire ou l'antémémoire soit remplie. Si vous allez vers une page déjà en mémoire sur votre SPV C550, vous allez voir la version en mémoire lorsque vous choisissez la page. Choisissez Actualiser sur le menu pour voir le dernier contenu Internet de cette page.

# services multimédia Orange

prendre plaisir à utiliser de nouveaux logiciels «wirefree™», au moyen de Téléchargements

Mise à jour **downloads** permet à Orange d'envoyer des logiciels actualisés directement dans votre téléphone mobile.

### Pour activer downloads:

- 1 Appuyez sur Démarrer puis choisissez Orange.
- 2 Faites défiler jusqu'à Téléchargements.

Avant de télécharger une application sur l'écran Téléchargements, vous pouvez faire un choix entre un certain nombre **d'options** du menu:

### Nouveaux Downloads

Etablit une connexion avec Orange pour établir l'existence d'une quelconque nouvelle mise à jour ou application.

- A propos de Downloads
   Des informations sur le logiciel
   Téléchargements
- Quitter

Termine l'utilisation de Téléchargements.

3 Faites défiler jusqu'à Visualiser les Téléchargements. Cette commande affiche les applications courantes qui ont été installées dans votre téléphone mobile.

préserver la sécurité de vos informations par Sauvegarde

Vous pouvez régler votre téléphone mobile de manière à sauvegarder automatiquement les informations à échéances régulières, ainsi que choisir quelles informations sont copiées à cette occasion. Ceci préserve la sécurité de vos données, de telle manière qu'au cas où surviendrait un quelconque incident, vous pouvez toujours les récupérer à partir du serveur Orange sécurisé.

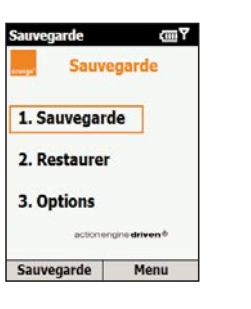

Pour sauvegarder vos données manuellement:

- 1 Appuyez sur Démarrer, puis choisissez Orange.
- 2 Faites défiler jusqu'à Sauvegarde.
- 3 Sauvegarde sera mis en surbrillance. Appuyez la touche Action.
- 4 Sélectionnez les éléments que vous souhaiteriez sauvegarder en utilisant la touche Action.
- 5 Appuyez sur Envoi pour commencer la sauvegarde de vos données sur le serveur éloigné.

Pour régler votre SPV C550 de manière à ce qu'il sauvegarde automatiquement vos données:

- 1 Appuyez sur Démarrer, puis choisissez Orange.
- 2 Sélectionnez Sauvegarde.
- 3 Faites défiler jusqu'à 3 Options et appuyez sur la touche Action. Sauvegardes programmées sera mis en surbrillance. Appuyez sur la touche Action de telle manière qu'une coche apparaisse dans la case.
- 4 Faites défiler jusqu'au prochain champ et utilisez la touche Action pour faire le choix d'une sauvegarde quotidienne, hebdomadaire ou mensuelle.

- 5 Utilisez le clavier pour régler l'heure à laquelle vous souhaitez envoyer vos informations à sauvegarder.
- 6 Utilisez la clé de service pour sélectionner ou pour désélectionner les informations que vous souhaitez voir sauvegardées.
- 7 Appuyez sur OK lorsque vous avez terminé. A présent, votre SPV C550 va automatiquement envoyer vos informations à sauvegarder au moment et avec la fréquence que vous avez réglé.

**Remarque**: pour chaque appel que vous faites pour Sauvegarder, des frais vous seront facturés conformément à la tarification standard des frais de services.

Pour restaurer les informations dans votre téléphone mobile à partir du serveur à distance:

- 1 Appuyez sur Démarrer, puis choisissez Orange.
- 2 Faites défiler jusqu'à Sauvegarde et sélectionnez cette commande.
- 3 Faites défiler jusqu'à 2. Restaurer et appuyez sur la touche Action.

# services multimédia Orange

- 4 Sélectionnez les éléments que vous souhaiteriez restaurer dans votre téléphone mobile en utilisant la touche Action. Les éléments jouxtés d'une coche seront restaurés.
- 5 Appuyez sur Suivant, puis, lorsque vous avez terminé, sur Envoyer. Votre SPV C550 va automatiquement recevoir les informations à restaurer.

**Remarque**: pour chaque appel que vous émettez pour sauvegarder, des frais vous seront facturés conformément à la tarification standard des frais de service.

pour l'ensemble de ces fonctionnalités, accéder à Internet à partir de votre PC

- Adresse e-mail personnelle et signaux sonores de réception d'e-mail gratuits.
   Lorsque vous êtes en déplacement à l'extérieur, vous pouvez recevoir un SMS dans votre téléphone mobile Orange pour vous avertir de la réception de messages e-mail.
- Calendrier personnel et signaux sonores gratuits. Recevez un SMS dans votre téléphone mobile Orange faisant office de rappel des dates et des évènements qui revêtent de l'importance pour vous.

- Lorsque vous êtes connecté, envoyez des SMS gratuits à tous les téléphones mobiles de Suisse.
- Pour vous inscrire, allez sur «mon orange» ou orange.ch

télécharger et écouter de la musique en étant en déplacement en utilisant Windows Media<sup>™</sup> Player sur votre SPV C550

En utilisant la série 9 de Windows Media™ Player (qui est disponible sur votre SPV C550) ou ultérieurement, vous pouvez lire sur votre SPV C550 des fichiers audio Windows Media et des fichiers audio MP3. Vous pouvez aussi copier de la musique numérique directement à partir de votre PC vers votre SPV C550, voir l'Aide de ActiveSync sur votre PC.

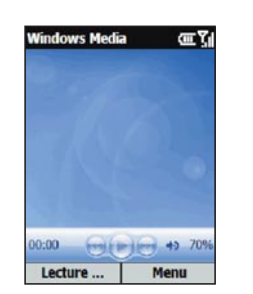

Il y a deux façons de lire les fichiers. Vous pouvez soit transmettre le fichier en streaming sur Internet, soit l'enregistrer dans la mémoire de votre téléphone mobile et le lire à partir de là.

Pour lire un fichier multimédia mémorisé dans votre téléphone mobile:

- Appuyez sur Démarrer, faites défiler jusqu'à Windows Media et appuyez sur la touche Action.
- 2 Vous allez accéder à un écran qui présente l'ensemble des fichiers média disponibles dans votre téléphone mobile. Celui-ci porte le nom d'écran de la Bibliothèque. Atteignez par défilement le fichier que vous souhaitez lire et appuyez sur Lire.

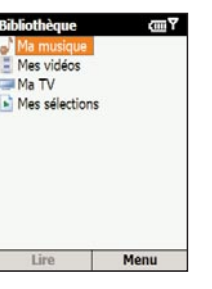

Pour lire un fichier multimédia en streaming sur Internet:

- Au niveau de l'écran présentant le Contenu local, appuyez sur Menu, puis faîtes défiler le contenu de la fenêtre et choisissez Ouvrir l'adresse URL.
- 2 Entrez l'adresse URL à partir de laquelle vous souhaitez transmettre en continu le média, et appuyez sur Lire.

**Remarque**: certaines musiques peuvent être protégées par un droit de reproduction, de représentation ou de diffusion.

Vous pouvez **écouter un fichier média sur Internet** en transmettant en continu via le diffuseur de médias de votre téléphone mobile, puis l'ajouter à la liste de vos Favoris. La prochaine fois que vous souhaiterez écouter le fichier, il sera sur votre SPV C550. Sélectionnez-le simplement à partir de Favoris.

# services multimédia Orange

Pour ajouter un fichier média transmis en continu à vos Favoris:

- 1 Connectez-vous sur Internet à un fichier média transmis en continu.
- 2 Pendant que le fichier média est en cours de lecture, appuyez sur Menu et choisissez Ajouter aux favoris.

### Pour lire un favori:

- Sur l'écran de Bibliothèque, appuyez sur la touche de commande Menu, choisissez Favoris, et puis appuyez sur la touche Action.
- 2 Sélectionnez un élément, et appuyez sur la touche de commande Lire.

Pour effacer un favori, contentez-vous de le sélectionner, appuyez sur la touche de commande Menu, choisissez Effacer, et puis appuyez sur la touche Action.

### Pour effacer une application:

- 1 Appuyez sur Démarrer sur l'Ecran d'accueil.
- 2 Sélectionnez Paramètres.
- 3 Sélectionnez Supprimer les programmes.
- 4 Une liste d'applications installées apparaîtra. Faites défiler jusqu'à celle que vous souhaitez supprimer et appuyez sur la touche Action.
- Appuyez sur Oui pour supprimer le programme, ou Non pour annuler.
- Si vous souhaitez poser une quelconque question ou soumettre une quelconque demande sur votre Carte d'extension ou sur une quelconque application qu'elle contient, veuillez appeler notre Service Clientèle au 0800 700 700.

Pour vérifier que vous disposez d'un espace mémoire suffisant pour installer une nouvelle application:

- 1 Appuyez sur Démarrer et choisissez Paramètres.
- 2 Sélectionnez A propos et appuyez sur la touche de service.
- 3 Faites défiler vers le bas jusqu'à ce que vous puissiez voir: Mémoire disponible: x MO. Ceci vous indiquera s'il y a suffisamment de mémoire disponible pour que vous puissiez télécharger votre nouvelle application.

### jouer sur votre téléphone mobile

Il y a deux options de jeux dans votre téléphone mobile. Vous pouvez jouer en mode connecté ou choisir entre Jawbreaker et Solitaire, mémorisés sur votre téléphone mobile.

| Jawbreaker | رت ت في ا |
|------------|-----------|
| Score: 0   | Standard  |
|            |           |
|            |           |
|            |           |
|            |           |
|            |           |
|            |           |
|            |           |
|            |           |
|            |           |
| Nouveau    | Menu      |

L'objectif de **Jawbreaker** est de dégager l'écran en choisissant des groupes de balles de même couleur, puis de les détruire. Vous gagnez lorsque les balles ont toutes disparu.

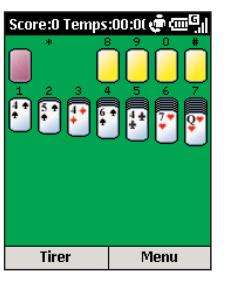

L'objectif de **Solitaire** est d'utiliser toutes les cartes du jeu pour construire des piles correspondant aux quatre couleurs en ordre croissant, en commençant par les as.

# fonctions supplémentaires

 $\oplus$ 

# fonctions supplémentaires

## fonctions supplémentaires

# parler à maximum six personnes en même temps

Pour commencer une conversation en mode conférence:

- Appeler quelqu'un comme vous avez l'habitude de le faire. L'écran affichera un nom (s'il est enregistré en mémoire).
- 2 Appuyez sur Menu et choisissez Garder.
- 3 Etablissez une autre communication comme vous avez l'habitude de le faire, tandis que le premier appel est en attente.
- 4 Sélectionnez Conférence.
- 5 Répétez les étapes 2 à 4 pour ajouter d'autres participants à votre conférence.

**Remarque**: si vous êtes à l'étranger, la disponibilité de ce service dépend du réseau que vous utilisez. Chaque appel que vous émettrez vous sera facturé selon le plan tarifaire.

votre SPV C550 donne à votre ordinateur portable un accès à Internet lorsque vous êtes en déplacement

Utilisez votre SPV C550 en guise de modem externe pour votre ordinateur portable en utilisant le fichier INF se trouvant sur le CD qui vous a été fourni dans le coffret, ou disponible par téléchargement à partir de orange.ch

### Pour etablir une connexion infrarouge ou USB:

- 1 Veillez à ce que votre SPV C550 ne soit pas connecté à un autre appareil.
- 2 Appuyez sur Démarrer, puis sur Plus 2 fois. Choisissez Accessoires.
- 3 Sélectionnez Liaison modem.
- 4 Sous Connexion, choisissez USB ou IrCOMM infrarouge, appuyez sur Menu, puis choisissez Activer.
- 5 Connectez votre SPV C550 à l'appareil avec lequel vous souhaitez utiliser votre SPV C550 en tant que modem.

Pour **activer la liaison par modem**, vérifiez que si vous utilisez une prise USB ou série, votre SPV C550 et votre PC sont connectés.

- 1 Appuyez sur Démarrer, puis sur Plus 2 fois. Choisissez Accessoires,
- 2 Sélectionnez Liaison Modem.
- 3 Appuyez sur Menu et choisissez Activer.
- 4 Si vous utilisez l'infrarouge, alignez le port infrarouge du SPV C550 ou branchez le câble sur l'appareil.

### Pour désactiver la liaison modem:

- 1 Appuyez sur Démarrer, puis sur Plus 2 fois. Choisissez Accessoires.
- 2 Sélectionnez Liaison modem.
- 3 Appuyez sur Menu et choisissez Désactiver.

### utiliser Bluetooth<sup>®</sup> pour des communications sans fil (wirefree<sup>™</sup>) avec un autre appareil

Bluetooth<sup>®</sup> est une nouvelle technologie radio qui vous permet d'établir des connexions sans fils entre votre téléphone mobile et d'autres appareils électroniques. Celle-ci permet un échange facile d'informations, tels que des contacts et des rendez-vous figurant sur un agenda, et va vous permettre de vous connecter avec un ordinateur portable pour utiliser par exemple votre téléphone mobile comme un modem.

Pour garantir les communications Bluetooth<sup>®</sup> les plus efficaces, veillez à ce que les appareils Bluetooth<sup>®</sup> soient toujours à une distance inférieure à 10 mètres, les uns par rapport aux autres.

Lorsque vous activer Bluetooth<sup>®</sup> la première fois le téléphone mobile vous demandera de préciser le nom d'appareil de votre téléphone mobile. Vous pouvez accepter le nom par défaut ou le modifier. Dès que vous avez accepté le nom, Nom sauvegardé apparaît.

# fonctions supplémentaires

# fonctions supplémentaires

Avant que votre téléphone mobile puisse communiquer avec un autre appareil, il vous faudra **le jumeler avec un appareil**. Votre téléphone mobile peut être jumelé avec un nombre maximum de 10 autres appareils Bluetooth<sup>®</sup>.

Pour jumeler votre téléphone mobile avec un autre appareil Bluetooth<sup>®</sup>:

- 1 Veillez à ce que Bluetooth<sup>®</sup> soit actif ou détectable sur l'autre appareil.
- 2 Pour activer Bluetooth<sup>®</sup> dans votre téléphone mobile, appuyez sur Démarrer et choisissez Paramètres. Faites défiler et sélectionnez Bluetooth<sup>®</sup>.
- 3 Sélectionnez à nouveau Bluetooth<sup>®</sup>, puis appuyez sur Menu Appareils est sélectionné. Appuyez sur la touche Action.
- 4 Vous verrez apparaître une liste d'appareils actuellement jumelés avec votre téléphone mobile. Un appareil jumelé n'est pas nécessairement connecté à votre téléphone mobile, mais peut être connecté, car une relation de jumelage a été établie entre les deux appareils.
- 5 S'il n'y a aucun appareil sur la liste, ou pour ajouter un appareil, appuyez sur Menu et choisissez Nouveau.

- 6 Votre téléphone mobile va rechercher tous les appareils Bluetooth<sup>®</sup> actifs présents dans la zone. Lorsqu'il les a trouvés, ceux-ci sont affichés dans une liste. Faites défiler jusqu'à ce que vous ayez atteint celui avec lequel vous souhaitez établir un partenariat, et appuyez sur Sélectionner.
  7 Entrez un numéro d'identification personnelle (PIN): ce numéro sert uniquement à la relation
  - spécifique entre votre SPV C550 et l'appareil. Il se peut que l'appareil ait déjà un numéro d'identification personnelle (imprimé, par exemple, dans le guide d'utilisateur) qu'il vous faudra utiliser. Sinon, composez votre premier numéro et entrez-le dans votre SPV C550.
  - 8 Si vous avez composé un numéro d'identification personnelle, l'autre appareil vous invitera à entrer le même numéro d'identification personnelle.
  - 9 Vous pouvez à présent donner un nom à l'appareil sur votre SPV C550; c'est le nom qui apparaîtra dans votre liste de Dispositifs jumelés. L'autre appareil va également demander un nom pour votre SPV C550.
  - 10 Votre téléphone mobile sera à présent jumelé avec le nouvel appareil. Celui-ci apparaîtra dans la liste des Dispositifs jumelés. La prochaine fois que vous voudrez vous y connecter, faites-la défiler jusqu'à ce que vous ayez atteint le nom de l'appareil et appuyez sur la touche Action.

Parfois, un autre appareil pourra souhaiter s'associer à votre SPV C550. Pour qu'il puisse en être ainsi, il importe que votre téléphone mobile soit en **Mode détectable**.

- Appuyer sur Démarrer et choisissez Paramètres. Faites défiler et sélectionnez Bluetooth<sup>®</sup>.
- 2 Dans la case affichée sur l'écran, faites défiler jusqu'à Détectable, puis appuyez sur Terminé.
   A présent, d'autres appareils vont être capables de vous voir et d'instaurer des partenariats.

Lorsque Bluetooth<sup>®</sup> est actif, vous verrez () dans l'Ecran d'accueil.

Remarque: le jumelage de votre SPV C550 avec un autre appareil n'est possible qu'avec votre autorisation. Lorsqu'un autre appareil tentera de s'associer, vous recevrez un message d'information.

**Remarque**: il se peut que dans certains pays il y ait des restrictions portant sur l'utilisation des appareils Bluetooth<sup>®</sup>. Vérifiez auprès de votre prestataire local de services.

#### symboles

G

 $\sim$ 

 $\bigcirc O$ 

1

**C**il

€il

С,

С.,

e.

1

(IIII

르

Θ

Ċ

Sıl

۲<sub>×</sub>

۳,,

ار. ار

Les symboles sont affichés le long du bord supérieur de l'affichage sur votre SPV C550.

Vous trouverez ci-dessous les symboles courants et leurs significations:

- GPRS disponible
- Nouveau message e-mail ou nouvel SMS
- Nouveau message de Instant
- Messenger lorsque vous êtes dans une autre application
- Communication vocale active
- Communication en mode données active
- Renvoi automatique d'appels
- Appel en attente
- Appel reçu sans réponse
- Ligne 1
- Niveau de la batterie
- Batterie peu chargée
- Batterie en charge
- Pas de batterie
- Intensité du signal
- Radio hors fonction
- Pas de signal
- GPRS en cours d'utilisation
- Itinérance

93

# fonctions supplémentaires

# fonctions supplémentaires

- Erreur de synchronisation
- Sonnerie hors fonction
- Bluetooth<sup>®</sup> actif
- abc Entrée conventionnelle de texte, minuscule
- ABC Entrée conventionnelle de texte, majuscule
- <u>ABC</u> Entrée conventionnelle de texte, verrouillage des majuscules
- t9 Entrée prédictive de texte, minuscule
- T9 Entrée prédictive de texte, majuscule
- <u>**T9</u>** Entrée prédictive de texte, verrouillage des majuscules</u>
- 123 Mode d'entrée numérique
- Une pièce jointe à un message e-mail qui a été téléchargée
- Une pièce jointe à un message e-mail qui n'a pas été téléchargée
- Une pièce jointe à un message e-mail en attente de téléchargement
- Message non téléchargé

# gérer les performances de votre téléphone mobile

- Les applications ouvertes non utilisées occupent inutilement de la mémoire, ce qui ralentit le fonctionnement de votre téléphone mobile. Il est donc judicieux de vérifier ce que vous ouvrez et de fermer ce qui ne vous est pas utile, en utilisant le **Gestionnaire de tâches**.
- A partir de l'écran d'accueil, appuyez sur Démarrer, puis 2 fois sur Plus et choisissez Accessoires.
- 2 Sélectionnez le Gestionnaire de tâches.
- 3 Une liste des applications ouvertes s'affiche
- 4 Vous pouvez faire défiler jusqu'à certaines applications que vous souhaitez fermer, puis les
- fermer en appuyant sur Menu et en sélectionnant Arrêt. Ou vous pouvez simplement appuyer sur Menu et sélectionner Arrêt complet pour fermer toutes les applications en cours d'exécution.
- 5 En guise de solution alternative, recherchez par défilement une application que vous souhaitez maintenir ouverte, appuyez sur Menu et choisissez Arrêt total, sauf l'application sélectée.
- 6 Pour atteindre l'une des applications sur la liste, recherchez-la par défilement et appuyez sur la touche Action.

Il est facile de laisser s'accroître l'encombrement de votre mémoire avec des m:essages e-mail, des SMS et d'autres informations inutiles. En utilisant « Gestion mémoire », vous pouvez à présent surveiller l'utilisation de la mémoire et supprimer une quelconque donnée dont vous n'avez plus besoin.

Remarque: avant d'utiliser Space Maker, il est recommandé d'utiliser Sauvegarde pour sauvegarder l'ensemble de vos informations personnelles au niveau du serveur Orange. De cette manière, si vous supprimiez quelque chose accidentellement, vous le récupériez via Restaurer.

### Remarque: les suppressions effectuées par Space Maker son irréversibles.

- A partir de l'Ecran d'accueil, appuyer sur Démarrer, puis 2 fois sur Plus et choisissez Accessoires.
- 2 Sélectionnez Space Maker et appuyez sur la touche Action.
- La barre vous indiquera de combien de mémoire libre votre téléphone mobile dispose.
- 4 Appuyez sur Menu pour sélectionner l'une des options suivantes:
  - Supprimer message e-mail
     Choisissez cette option pour supprimer tous

vos messages e-mail, ou uniquement ceux contenus dans des répertoires sélectionnés. Vous pouvez aussi sélectionner Lire pour les examiner les uns après les autres et pour les supprimer individuellement.

Supprimer SMS

Choisissez cette option pour supprimer tous vos SMS, ou sélectionner Lire pour les examiner les uns après les autres et pour les supprimer individuellement.

- Supprimer l'historique des appels
   Supprimer l'enregistrement de vos appels les plus récents, émis, reçus et ayant été reçus en votre absence.
- Supprimer la composition abrégée
   Supprimer vos compositions abrégées.
- Supprimer les notes vocales
   Supprimer tous les enregistrements vocaux que vous avez faits.
- Supprimer tout
   Supprimer tout ce qui précèdee.
- Actualiser
- Une fois que vous avez supprimé des informations, actualisez pour voir l'état de votre mémoire.
- A propos
   Des informations sur Gestion mémoire.

8

 $\oplus$ 

# personnaliser votre téléphone mobile

### personnaliser votre téléphone mobile

|          |        | 11.01      |     | N 1        |
|----------|--------|------------|-----|------------|
| VICUALIC | or of  | modifior   | VOC | naramotroc |
| VISUAIIS | Sel el | nouner     |     |            |
| viouune  |        | in o annor |     | paramotros |
|          |        |            |     | •          |

Il y a plusieurs paramètres que vous pouvez modifier pour changer l'aspect et le comportement de votre téléphone mobile.

Pour visualiser le principal menu de réglage des paramètres:

- 1 Appuyez sur Démarrer, puis sélectionnez Paramètres.
- 2 Choisissez une option dans les pages suivantes.

### téléphone

Les Paramètres du téléphone mobile sont principalement utilisés pour paramétrer les options prévues pour les appels entrants, comme le renvoi automatique d'appels, l'indication d'appel en attente, et l'identification de l'appelant. Le tableau en regard décrit ceux des paramètres dans ce sous-menu qui peuvent être modifiés.

# quelles sont les options permettant de paramétrer le téléphone mobile?

| Interdiction<br>d'appel | Pour bloquer les appels entrants ou sortants.                                                                                           |
|-------------------------|----------------------------------------------------------------------------------------------------|
| Transfert<br>d'appel    | Pour transférer les appels,<br>totalité ou partiellement, vers<br>un autre numéro.                                                      |
| Options<br>d'appel      | Composer votre numéro<br>de répondeur téléphonique<br>Orange Box.                                                                       |
| Signal d'appel          | Pour mettre en ou hors<br>Fonction la fonction Appel en<br>attente.                                                                     |
| Identité de             | Pour faire connaître <b>l'appelant</b><br>votre identité à tous les<br>appelants, uniquement à vos<br>contacts, ou à aucun<br>appelant. |
| Chaînes                 | Pour sélectionner la langue.                                                                                                    |
| Numérotation fixe       | Pour limiter votre zone un ou<br>plusieurs numéros de<br>téléphone mobile et/ou<br>indicatif de zone spécifiques.                       |
| Réseaux                 | Identifie votre réseau Orange<br>et fait passer votre sélection de                                                                      |

réseau d'Automatique à

Manuel.

### sons

Le paramétrage des signaux sonores est utilisé pour la personnalisation des sonneries d'appel, des signaux à proprement parler et des rappels.

### Pour créer vos propres signaux sonores:

- 1 Allez là où le fichier son est enregistré sur votre PC et copiez le fichier. Le format du fichier doit être au format .wav ou .mid. Toutefois, certains formats .wav (comme 4 KB) ne sont pas supportés
- 2 Dans ActiveSync sur votre PC, cliquez Explorer et double-cliquer Enregistrement. Coller le fichier dans le répertoire pertinent. Si vous ne disposez pas d'un répertoire Signaux sonores dans votre répertoire Mémoire, vous pouvez juger utile d'en créer un pour enregistrer des fichiers de signaux sonores.

| Sons                     | 💼 abc 🗐  |  |  |
|--------------------------|----------|--|--|
| Tonalité de la sonnerie: |          |  |  |
| Classic                  | ٠ ۲      |  |  |
| Rappels:                 | L        |  |  |
| Alarme4                  | <b>٠</b> |  |  |
| Nouveau message:         |          |  |  |
| Arpeggio                 | 4 >      |  |  |
| Nouveau message SMS:     |          |  |  |
| Arpeggio                 | ٠,       |  |  |
| Terminé                  | Menu     |  |  |

### 3 Sur l'Ecran d'accueil sur votre SPV C550, appuyez sur Démarrer, choisissez Paramètres, choisissez Signaux sonores, puis appuyez sur la touche Action.

Sélectionnez l'élément à personnaliser et faites défiler vers la gauche ou vers la droite pour sélectionner le signal sonore que vous souhaitez. Appuyez sur Terminé.

Remarque: vérifiez que le SPV C550 est connecté à votre PC via USB avant d'ouvrir ActiveSync pour transférer le fichier de signal sonore. Si le fichier de signal sonore n'est pas dans un format .wav ou .mid, il se peut que vous soyez à même de convertir le fichier dans le bon format en utilisant sur votre PC Windows Media Encoder à l'adresse microsoft.com/windowsmedia.

### commuter les profils et changer le comportement de votre téléphone mobile

Un profil est un paramétrage du téléphone mobile qui détermine comment votre téléphone mobile se comporte lorsque, par exemple, vous recevez de nouveaux SMS ou messages Orange Box. Vous pourriez souhaiter que votre SPV C550 sonne plus fort lorsqu'un client appelle, ou que le SPV C550 ne sonne pas du tout, tout en souhaitant entendre des rappels émis par le calendrier.

98

99

# personnaliser votre téléphone mobile

Le profil par défaut pour votre SPV C550 est le profil Normal. Le nom du profil courant est affiché sur l'Ecran d'accueil.

Pour visualiser les Paramètres de profils, appuyez sur Démarrer, choisissez Paramètres, puis choisissez Profils.

Il y a plusieurs profils pré-paramétrés qui vous permettent de modifier votre téléphone mobile pour qu'il s'adapte aux conditions rencontrées ou à l'environnement.

- A partir de l'Ecran d'accueil, appuyez sur la Touche marche/arrêt.
- Sélectionnez le profil que vous souhaitez, appuyez sur la touche Action pour paramétrer le profil.

Vous pouvez modifier les noms de certains des profils. Dans le menu des profils, il vous suffit de mettre en surbrillance le profil que vous souhaitez modifier, puis choisissez Menu et Modifier

### Modifier un profil dans le menu Paramètres:

- 1 Appuyez sur Démarrer, choisissez Paramètres, puis choisissez Profils.
- 2 Sélectionnez le profil à modifier, appuyez sur Menu, puis choisissez Modifier.
- Modifiez les paramètres, et appuyez sur Terminé.

Croisez votre profil avec votre calendrier en réglant votre profil sur Automatique. En mode Automatique, votre téléphone mobile va commuter en Mode silencieux pendant la durée d'une réunion enregistrée dans votre agenda. Si vous avez une réunion qui dure toute la journée, votre SPV C550 restera en Mode silencieux pendant toute la journée.

### utilisation de la Liste rapide

La **Liste rapide** affiche une liste d'options pour le cas où vous auriez besoin de modifier rapidement la façon d'opérer de votre téléphone mobile.

- 1 Appuyez et relâchez la touche Marche / Arrêt.
- 2 La Liste rapide s'ouvrira pour afficher les options suivantes ainsi qu'une série de profils sonores:
  - Hors tension

Choisissez-la pour éteindre votre téléphone mobile en toute sécurité

- Mode Avion
   Choisissez-la lorsque vous voyagez en avion.
- Verrou clavier
   Verrouille le clavier.
- Verrouiller tél.

Choisissez la rapidité avec laquelle votre appareil va se verrouiller après le dernier enfoncement de touche.

Profils

Normal; Silence; Réunion; Plein air; Automatique

Plus1) Casque, 2) Voiture, 3) Haut-parleur

### ecran d'accueil

Les **paramètres de l'Ecran d'accueil** sont utilisés pour modifier la mise en page, les coloris, l'image de fond de l'Ecran d'accueil et le temps nécessaire à l'écran pour apparaître après un fonctionnement du SPV C550 en mode veille.

- 1 Appuyez sur Démarrer et choisissez les paramètres.
- 2 Choisissez l'Ecran d'accueil

Pour personnaliser l'écran d'accueil avec votre propre image:

- Aller à l'endroit sur votre PC là où votre fichier d'images est enregistré sur votre PC et copiez ce fichier. Le format du fichier doit être .gif, .jpg ou .bmp.
- 2 Dans ActiveSync, sur votre PC, cliquez sur Explorer, double-cliquez sur IPSM, doublecliquez sur Données d'applications, doublecliquez sur Accueil, puis collez le fichier d'images dans le dossier Accueil.
- 3 Sur l'Ecran d'accueil de votre SPV C550, appuyez sur Démarrer, sélectionnez
   Paramètres, puis appuyez sur la touche Action.

4 Sélectionnez Image de fond, puis appuyez sur Gauche ou sur Droite pour sélectionner votre image. Appuyez sur Terminé.

| Écran d'accueil        | abc <sup>[2</sup> ] ا |  |  |
|------------------------|-----------------------|--|--|
| Disp. écran d'accueil: |                       |  |  |
| Orange                 | 4 ۲                   |  |  |
| Jeu de couleurs:       |                       |  |  |
| Valeur par défaut 🔹 🕡  |                       |  |  |
| Image d'arrière-plan:  |                       |  |  |
| Mountain               | 4 +                   |  |  |
| Délai dépassé:         |                       |  |  |
| Après 10 minutes 🛛 🕠 🗸 |                       |  |  |
| Terminé Menu           |                       |  |  |

**Remarque**: vous pouvez également choisir une image en sélectionnant Image de fond et en appuyant sur la touche Action. Cette séquence aura pour effet de vous présenter la liste intégrale des images pouvant être choisies.

**Remarque**: vérifiez que votre SPV C550 est connecté à votre PC par un câble USB avant d'ouvrir ActiveSync pour coller le fichier images. Pour obtenir les meilleurs résultats possibles, utilisez des images ayant une résolution d'écran de 176 x 200 pixels, dans la mesure où cette résolution conviendra le mieux sur l'écran. Si le fichier images n'est pas dans un format .gif, .bmp ou .jpg, il vous sera éventuellement possible de convertir le fichier dans le format correct en utilisant sur votre PC un programme d'édition d'images comme Paint.

### les paramètres à propos

A propos affiche des informations sur le système d'exploitation du SPV C550, y compris sur les numéros de version, les informations sur le copyright et sur l'état de la mémoire.

- 1 Appuyez sur Démarrer et choisissez Paramètres.
- 2 Faites défiler et sélectionnez A propos.

### accessibilité

Les paramètres d'accessibilité sont utilisés pour configurer la taille des polices du système, la temporisation multipress, la temporisation de confirmation et le volume du signal d'appel entrant du système.

- 1 Appuyez sur Démarrer et choisissez Paramètres.
- 2 Faites défiler et sélectionnez Accessibilité.

### infrarouge et Bluetooth®

Utilisez ces options pour modifier vos paramètres portant sur la transmission infrarouge et de type Bluetooth<sup>®</sup>.

- 1 Appuyez sur Démarrer et choisissez Paramètres
- 2 Faites défiler et sélectionnez Emettre ou Bluetooth<sup>®</sup>.

### commutations de données

Les paramètres de commutation de données vous permettent d'établir des connexions par lignes commutées, sur un réseau privé virtuel (VPN), par un serveur de proximité et par GPRS, de telle manière que vous puissiez vous connecter à Internet ou à votre réseau d'entreprise.

### date et heure

Les paramètres portant sur la date et l'heure vous permettent de modifier le fuseau horaire local, la date et l'heure courante et de régler l'alarme.

Appuyez sur Démarrer, puis Paramètres, et faites défiler et sélectionnez Plus. Sélectionnez Date et Heure, puis entrez les informations détaillées correctes et appuyez sur Terminé.

### informations propriétaires

Les paramètres se rapportant aux informations propriétaires sont utilisés pour entrer et pour afficher des informations personnelles, comme votre nom, votre numéro de téléphone mobile et votre adresse e-mail. Ceci est utile, par exemple, au cas où vous perdriez votre SPV C550 de telle manière qu'il soit possible de vous contacter au cas où il serait retrouvé.

Appuyez sur Démarrer, puis sur Paramètres et faites défiler et sélectionnez Plus. Sélectionnez Informations propriétaires, puis entrez vos coordonnées et appuyez sur Terminé.

# choisir vos paramètres de gestion d'énergie

Pour économiser de la puissance au niveau de la batterie et pour accroître la durée d'utilisation de la batterie, votre SPV C550 dispose d'un certain nombre de **paramètres réglables de gestion de l'énergie**.

Il se peut que vous ayez déjà remarqué l'écran en train de s'assombrir ou de se mettre à blanc pendant que vous utilisez votre SPV C550.

## personnaliser votre téléphone mobile

### Ceci est dû à un préréglable ayant pour objet l'économie de l'énergie de la batterie en réduisant l'alimentation électrique requise pour afficher l'Ecran d'accueil.

Si vous souhaitiez modifier vos paramètres de gestion d'énergie:

- Appuyez sur Démarrer, choisissez Paramètres puis Plus.
- 2 Sélectionnez Gestion de l'énergie, puis vérifiez les paramètres que vous souhaitez modifier en faisant défiler vers la gauche ou vers la droite au moyen de la touche Action.

Vous pouvez aussi contrôler le niveau de charge de votre batterie grâce aux paramètres de gestion d'énergie.

### paramètres régionaux

Les **paramètres régionaux** sont utilisés pour modifier la langue, le style de la date et de l'heure du SPV C550, ainsi que les options de formatage des nombres et des devises. Appuyez sur Démarrer, puis Paramètres et faites défiler et sélectionnez Plus. Choisissez Paramètres régionaux, puis modifier au besoin les coordonnées et appuyez sur Terminé.

### suppression de programmes

Les paramètres de suppression des programmes sont utilisés pour supprimer les applications que vous avez téléchargées sur votre SPV C550. Ceci est utile si votre mémoire commence à être saturée et que vous souhaitiez télécharger une nouvelle application.

Appuyez sur Démarrer, puis Paramètres et faites défiler et sélectionnez Plus. Choisissez Suppression de programmes, sélectionnez et mettez en surbrillance le programme que vous souhaitez supprimer, puis appuyer sur Menu et choisissez Supprimer.

### sécurité

Les **paramètres de sécurité** sont utilisés pour activer le verrouillage du téléphone mobile ou de la carte SIM et pour définir le mot de passe de verrouillage du téléphone mobile. Appuyez sur Démarrer, puis Paramètres, faites j défiler et sélectionnez Plus. choisissez Sécurité.

### télécharger une tonalité d'appel

Il y a plusieurs moyens de télécharger une nouvelle tonalité d'appel sur votre SPV C550. Vous pouvez utiliser Internet Explorer ou, si vous recevez une tonalité d'appel via MMS ou par e-mail, vous pouvez la télécharger directement sur votre téléphone mobile. Vous pouvez également utiliser Active Sync pour transférer des fichiers sur votre téléphone mobile à partir de votre PC.

Télécharger une tonalité d'appel signifie simplement que vous transférez le fichier de son emplacement d'origine sur votre téléphone mobile. Lorsque le fichier audio est sauvegardé sur votre téléphone mobile, vous pouvez l'utiliser de différentes façons, par exemple comme tonalité d'appel ou comme signal sonore.

### Utiliser Internet Explorer:

- 1 Appuyez sur Démarrer, puis faites défiler et sélectionnez Plus.
- Sélectionnez Internet Explorer, puis sélectionnez Tonalités d'appel dans vos listes de Favoris et appuyez sur Aller.

# personnaliser votre téléphone mobile

- 3 Faites défiler jusqu'à la tonalité d'appel que vous souhaitez télécharger et appuyez sur la touche Action.
- 4 Vous serez invité à confirmer votre choix. Appuyez sur Oui ou Non.
- 5 Appuyez sur Arrêt pour arrêter le transfert du fichier.

# Pour télécharger une tonalité d'appel reçue sous la forme d'un MMS:

- 1 Ouvrez le message contenant la tonalité d'appel.
- Appuyez sur Menu et choisissez Sauvegarder objets, puis appuyez sur la touche Action.
- 3 Mettez en surbrillance la tonalité d'appel que vous avez reçue et appuyez sur Sauvegarder.
- 4 Vous pouvez donner à votre fichier un nouveau nom, en utilisant la touche ← pour supprimer des caractères. Lorsque vous avez terminé, appuyez sur Terminé.
- 5 Vous verrez apparaître Info objet sauvegardé avec succès. Appuyez sur OK.
- 6 Appuyez 🔝 pour revenir à l'Ecran d'accueil.

## personnaliser votre téléphone mobile

Pour télécharger une tonalité d'appel reçue en tant que pièce jointe à un e-mail:

- Ouvrez le message contenant la pièce jointe et faites défiler pour mettre en surbrillance la ligne
   Marquer à télécharger. Appuyez sur votre touche Action.
- 2 Appuyez sur ← pour revenir à la Boîte de réception. Appuyez sur Menu et choisissez Envoyer/Recevoir e-mail pour recevoir la totalité du fichier sonore transmis en pièce jointe
- 3 Lorsque votre SPV C550 a fini de télécharger vos e-mails, ouvrez à nouveau l'e-mail contenant le fichier sonore.
- 4 Mettez en surbrillance le fichier sonore et appuyez sur la touche Action pour écouter la pièce jointe.
- Lorsque sa lecture est terminée, appuyez sur Menu. Sauvegarder fichier audio est en surbrillance. Appuyez sur la touche Action.
- 6 Vous allez voir un écran confirmant que le fichier audio a été sauvegardé. Appuyez sur OK.

Pour télécharger un fichier en utilisant ActiveSync:

- 1 Connectez votre SPV C550 à votre PC en utilisant ActiveSync.
- 2 Cliquez sur Explore sur votre PC et ouvrez le dossier Mémoire.
- 3 Si vous avez un dossier pour Fichiers audio dans le dossier Mémoire, utilisez-le pour sauvegarder votre tonalité d'appel. Si vous n'avez pas de dossier pour fichiers audio, il se pourrait que vous souhaitiez en créer un pour sauvegarder des tonalités d'appel.
- 4 Déplacez votre fichier de tonalités d'appel au format .wav dans le dossier audio; il sera alors transféré sur votre SPV C5100 lors de la synchronisation.

A présent que le fichier que vous avez reçu est sauvegardé sur votre téléphone mobile, vous pouvez l'utiliser comme tonalité d'appel.

- 1 Appuyez sur Démarrer, puis faites défiler et sélectionnez Paramètres.
- 2 Sélectionnez Sons et appuyez sur la touche Action.

- 3 La tonalité d'appel de la ligne 1 est en surbrillance. Faites défiler vers la gauche ou vers la droite en parcourant la liste jusqu'à ce que vous ayez atteint le nom du fichier que vous avez téléchargé.
- 4 Lorsque votre fichier est choisi, appuyez sur Terminé.

Vous pouvez aussi utiliser vos propres fichiers audio pour des signaux sonores, tels que des signaux sonores SMS ou e-mails.

### choisir vos paramètres régionaux

Lorsque vous voyagez à l'étranger, réglez votre SPV C550 pour qu'il s'adapte aux paramètres locaux

- 1 Appuyez sur Démarrer, puis faites défiler et sélectionnez Paramètres.
- 2 Faites défiler et sélectionnez Plus, puis choisissez Paramètres régionaux.

- 3 Vous pouvez alors définir la langue que votre téléphone utilise, ainsi que n'importe quel dialecte local. Vous devez éteindre, puis rallumer votre téléphone mobile pour activer les nouveaux paramètres de langues.
- 4 Vous pouvez aussi choisir le mode d'affichage de la date et de l'heure.
- 5 Nombre positif/négatif vous permet de choisir comment vous préférez que les nombres plus longs apparaissent, tandis que Devise positive/négative vous permet de choisir comment vous préférez que les montants d'argent soient affichés.
- 6 Lorsque vous avez effectué l'ensemble de vos modifications, appuyez sur Terminé.

9

 $\oplus$ 

# gérer votre temps et vos appels

### gérer votre temps et vos appels

#### utiliser le Calendrier

#### Pour visualiser un rendez-vous:

Le Calendrier vous permet d'enregistrer et de visualiser les rendez-vous, puis de visualiser votre programme, par jour, par semaine ou par mois.

Pour créer un nouveau rendez-vous:

- 1 Appuyez sur Démarrer, puis Plus et sélectionnez Calendrier.
- 2 Puis appuyez sur Menu et choisissez Nouveau.
- 3 Entrez des informations dans les champs affichés.
- 4 Appuyez sur Terminé lorsque votre rendez-vous est terminé.

Remarque: lorsque vous créez un nouveau rendez-vous sur votre SPV C550, vous pouvez synchroniser le Calendrier avec votre PC ou avec un serveur pour maintenir à jour les informations sur votre programme d'activités quel que soit l'endroit où vous vous trouvez.

- 1 Appuyez sur Démarrer, puis plus et sélectionnez Calendrier.
- 2 Faites défiler jusqu'au rendez-vous que vous souhaitez visualiser, et appuyez sur la touche Action.

### Pour modifier ou effacer un rendez-vous:

- 1 Appuyez sur Démarrer, puis plus et sélectionnez Calendrier.
- Paites défiler jusqu'au rendez-vous que vous souhaitez modifier, appuyez sur Menu, puis Modifier ou supprimer.
- 3 Faites les modifications et appuyez sur Terminé, ou appuyez sur Oui pour effacer le rendez-vous.

Croisez votre profil avec votre Calendrier en réglant votre profil sur Automatique. En mode Automatique, votre téléphone commutera en Mode silencieux lorsque vous aurez une réunion enregistrée dans votre agenda. Si vous avez une réunion durant toute la journée, votre SPV C550 restera en Mode silencieux pendant toute la journée. Vous pouvez visualiser votre programme d'activités dans votre agenda de trois façons différentes: en mode Calendrier, pour la Semaine et pour le Mois.

Affichage du programme de la journée
L'affichage du programme de la journée dans
votre agenda correspond au paramétrage
standard pour les informations contenues dans
votre agenda. Cet affichage affiche des
réunions et des rendez-vous programmés pour
la journée en cours. Les rendez-vous sont
affichés selon un ordre chronologique, en
fonction de l'heure de début. Des rendez-vous
se prolongeant pendant toute la journée sont
affichés sous la forme d'une seule ligne dans le
haut de l'affichage du programme de la
journée. Jusqu'à trois évènements durant toute
la journée pourront être affichés.

### Affichage de la semaine

L'affichage de la semaine présente votre programme d'activité pour une semaine donnée. Il vous permet d'obtenir une indication rapide sur vos heures de disponibilité et sur les périodes durant lesquelles vous êtes occupé, et vous permet, facilement et à tout moment, de créer un rendez-vous. L'affichage de la semaine affiche la semaine sous forme de rectangles d'une heure, à partir de la partie gauche de l'écran. Vous pouvez faire défiler l'image écran vers le haut ou vers le bas pour faire apparaître les heures avant ou après celles qui sont affichées.

#### Affichage du mois

Il vous fournit un aperçu sur votre programme du mois. Les flèches pointant vers le haut, à gauche, représentent des rendez-vous du matin, et les flèches pointant vers le bas, à droite, représentent des rendez-vous de l'après-midi. Un évènement durant toute la journée est indiqué par une case à l'intérieur du jour de l'agenda.

# importer des informations provenant d'un agenda

Via une transmission infrarouge, vous pouvez importer des informations contenues dans un agenda à partir d'un autre programme de gestion d'agendas utilisant le format iCal ou vCal, à condition que les deux téléphones mobiles utilisent ce format.

### gérer votre temps et vos appels

#### la Liste des tâches

#### Pour créer une nouvelle tâche:

La Liste des tâches affiche votre liste de «choses à faire». Les cases au regard des tâches terminées sont cochées.

Vous pouvez utiliser votre Gestionnaire de tâches pour garder la trace de toutes les tâches figurant dans votre Liste des tâches et dans votre agenda.

**Remarque**: si vous synchronisez des tâches avec votre PC, les tâches terminées sont supprimées de votre SPV C550 après synchronisation. Elles sont ensuite affichées en gris, sur toute une ligne, sur votre PC. 2 Sélectionnez Tâches. Entrez la tâche dans le champ Ajouter une tâche en appuyant sur la flèche de navigation haut pour effacer le contenu du champ, en entrant votre tâche, puis en appuyant sur la touche Action.

Appuyez sur Démarrer, puis sélectionnez Plus.

**Remarque**: lorsque vous créez une nouvelle tâche sur votre SPV C550, vous pouvez synchroniser des tâches avec votre PC pour maintenir à jour votre Liste des tâches dans les deux emplacements. Si vous créez une nouvelle tâche avec un rappel sur votre PC, vous pouvez synchroniser les tâches de manière à vous permettre de voir ou d'entendre le rappel également sur votre SPV C550.

# Pour identifier une tâche comme terminée, inachevée ou supprimer une tâche:

- 1 Appuyez sur Démarrer, puis sélectionnez Plus.
- 2 Sélectionnez Tâches. Faites défiler jusqu'à la tâche terminée et mettez-la en surbrillance, puis appuyez sur Terminer, Activer ou Supprimer.

### garder la trace d'une conversation ou enregistrer des mémorandums avec des notes vocales

Vous pouvez utiliser votre téléphone mobile pour enregistrer, sauvegarder et écouter des notes vocales et des conversations. Les **notes vocales** sont utilisées pour créer des enregistrements vocaux courts. Les enregistrements sont inclus dans la liste Toutes les notes et sont intitulés de manière consécutive, Enregistrement 1, Enregistrement 2, etc.

### Pour créer une note vocale:

- 1 Appuyez sur Démarrer, puis sélectionnez Plus.
- 2 Sélectionnez Notes vocales
- 3 Tenez le microphone SPV C550 à proximité de votre bouche.
- 4 Appuyez sur Enregistrer pour commencer à enregistrer votre note vocale.
- 5 Appuyez sur Arrêt pour arrêter l'enregistrement de votre note vocale.

#### Pour renommer un enregistrement:

- 1 Faites défiler jusqu'à l'enregistrement que vous souhaiter renommer.
- 2 Appuyez sur Menu, puis sélectionnez Renommer.
- 3 Sous Nom, entrez un nouveau nom pour l'enregistrement et appuyez sur Terminé.

Remarque: lorsque vous enregistrez une conversation, vous êtes légalement obligé d'informer votre interlocuteur du fait que vous êtes en train d'enregistrer ses paroles.

# envoyer et recevoir des informations via une transmission par infrarouge ou Bluetooth®

Vous pouvez utiliser le port infrarouge sur votre SPV C550 pour envoyer et pour recevoir des rendez-vous et des fiches de contacts enregistrés dans votre agenda, entre votre SPV C550 et un autre téléphone mobile ou un PC qui dispose d'un port infrarouge et qui supporte le format vCard et Vcal. Si vous avez jumelé votre SPV C550 avec le dispositif auquel vous souhaitez envoyer le contact, vous pouvez aussi utiliser Bluetooth<sup>®</sup>.

### Pour envoyer un contact:

- 1 Appuyez sur Démarrer, puis sélectionnez Contacts.
- 2 Sélectionnez le contact à envoyer, appuyez sur Menu, puis sélectionnez Envoyer un contact.
- 3 Pour la transmission infrarouge, sélectionnez IR et alignez les ports infrarouges de telle manière qu'ils ne soient pas séparés de plus d'un mètre. Appuyez sur Envoyer pour envoyer votre contact.
- 4 Pour utiliser Bluetooth<sup>®</sup>, vérifiez que l'autre appareil est détectable, puis sélectionnez-le à partir de la liste qui s'affiche. Appuyez sur Emettre pour envoyer le contact.

Les informations d'état seront alors affichées, indiquant le nom de l'appareil auquel votre SPV C550 est en train d'envoyer des informations et si le processus d'émission est en attente, achevé ou a échoué.

### Pour envoyer un rendez-vous:

- 1 Appuyez sur Démarrer, puis sélectionnez Calendrier.
- 2 Appuyez sur la touche Action.

- 3 Faites défiler jusqu'au rendez-vous à envoyer et appuyez sur la touche Action pour ouvrir le rendez-vous.
- 4 Appuyez sur Menu, faites défiler jusqu'à Emettre rendez-vous, puis appuyez sur la touche Action.
- 5 Pour l'infrarouge, sélectionnez IR et alignez les ports infrarouges de telle manière qu'ils ne soient pas séparés de plus d'un mètre. Appuyer sur Emettre pour envoyer votre rendez-vous.
- 6 Pour utiliser Bluetooth<sup>®</sup>, vérifiez que l'autre appareil est détectable, puis sélectionnez-le à partir de la liste qui s'affiche. Puis Emettre, pour envoyer le rendez-vous.

# découvrir qui vous a appelé et à quel moment

En utilisant **Historique des appels et Compteurs des temps d'appel**, vous pouvez visualiser des informations sur les appels téléphoniques que vous avez émis et reçus, précisant par exemple, qui vous a appelé récemment et pendant combien de temps vous avez utilisé votre SPV C550.  Historique des appels
 L'historique des appels affiche les 25 derniers appels que vous avez émis, reçus et ratés.
 Chaque entrée dans l'Historique des appels contient l'heure de début de l'appel, la durée, le nom de l'appelant, si celui-ci est disponible, et le numéro de l'appelant. Les appels les plus anciens sont automatiquement supprimés de la liste pour libérer de la place pour les appels les plus récents.

### Pour visualiser l'historique des appels:

- 1 Appuyez Démarrer, puis sélectionnez Appels.
- Vous pouvez renvoyer un appel à un quelconque numéro figurant sur la liste en y accédant par défilement et en appuyant sur \$

Pour visualiser des informations sur les contacts à partir de l'historique des appels:

- 1 Faites défiler jusqu'à l'entrée correspondant au contact et appuyez sur Menu.
- 2 Trouver le contact est mis en surbrillance. Appuyez sur la touche Action.

# gérer votre temps et vos appels

Pour **créer un nouveau contact à partir d'un numéro dans l'Historique des appels**. Sélectionnez le contact, appuyez sur Menu, sélectionnez Sauvegarder vers Contacts, puis appuyez sur la touche Action.

Pour retirer un item de l'Historique des appels, sélectionnez l'item, appuyez sur Menu, puis sélectionnez Supprimer. Appuyez sur Oui pour confirmer.

Compteurs des temps d'appels Les Compteurs des temps d'appels contiennent des informations détaillées portant sur la longueur de votre dernier appel, le nombre total d'appels émis et reçus, les appels par type (entrants, sortants, itinérants et données) et un compteur à vie. Compteurs des temps d'appels est utile lorsque vous souhaitez garder trace de vos profils d'appels pour vous aider à estimer le montant de votre facture mensuelle.

Pour visualiser les compteurs des temps d'appels:

- 1 Appuyez sur Démarrer. Faites défiler jusqu'à Appels et appuyez sur la touche Action.
- Appuyez sur Menu, puis sélectionnez Compteurs d'appels.
- 3 Pour remettre à zéro vos compteurs des temps d'appels, appuyez sur Menu et sélectionnez Réinit. les compteurs. Appuyez sur Oui pour confirmer.

### calculatrice

Vous pouvez utiliser **Calculatrice** pour effectuer n'importe quelle opération de base pour laquelle vous utiliseriez normalement une calculette de poche.

- 1 Appuyez sur Démarrer, puis sélectionnez Plus.
- 2 Sélectionnez à nouveau Plus, puis faites défiler jusqu'aux Accessoires et appuyez sur la touche Action. Sélectionnez Calculatrice.
- 3 Utilisez le clavier pour entrer des nombres et pour effectuer des calculs.

- 4 Appuyez sur la touche # pour parcourir les symboles mathématiques disponibles. Appuyez sur la touche \* pour entrer un signe décimal. Vous pouvez également utiliser la touche Action pour faire défiler les symboles mathématiques disponibles. Appuyez sur Haut pour le signe (+), appuyez Bas pour le signe moins (-), appuyez sur Gauche pour le signe de division (/), et appuyez sur Droite pour le signe de multiplication (X).
- 5 Appuyez sur Effacer pour supprimer les caractères apparaissant à l'écran.
- 6 Appuyez sur ← pour remettre à blanc le dernier chiffre lorsque vous avez entré consécutivement plusieurs chiffres.
- 7 Appuyez sur Options et sélectionnez Égal à.

# synchroniser

### utiliser ActiveSync

Une fois que vous avez établi un partenariat en suivant les instructions au chapitre avant de commencer en tête de ce guide, vous êtes prêt à synchroniser vos appareils.

### Pour commencer et arrêter la synchronisation:

- 1 Appuyez sur Démarrer, puis sur Plus. Sélectionnez ActiveSync.
- 2 Pour démarrer la synchronisation, appuyez sur Sync. Pour arrêter la synchronisation, appuyez sur Arrêter.

### synchroniser la boîte de réception

Lorsque vous sélectionnez Boîte de réception pour la synchronisation dans ActiveSync, les messages e-mail se synchronisent en tant que partie du processus. Les opérations suivantes vont également s'exécuter:

 Les messages sont copiés à partir du dossier de la boîte de réception d'Outlook sur votre PC vers le dossier de la boîte de réception sur votre SPV C550.

118

- Lorsque vous synchronisez les informations de la boîte de réception avec votre PC, vous recevez les messages des trois derniers jours et les premiers 500 caractères de chaque nouveau message. Vous pouvez choisir de télécharger ou non des pièces jointes.
- Les messages sur votre SPV C550 et sur votre PC sont liés. Lorsque vous supprimez un message sur votre SPV C550, il est supprimé de votre PC lors de votre prochaine synchronisation, et vice versa.
- Si vous avez créé un quelconque sous-dossier dans Outlook, les messages dans ces répertoires ne seront synchronisés que si vous avez sélectionné spécifiquement les dossiers devant être synchronisés avec votre SPV C550.

**Remarque**: les SMS et les MMS ne sont pas synchronisés.

### synchroniser les contacts et les tâches

Les contacts et les tâches sont automatiquement synchronisés entre votre SPV C550 et Outlook sur votre PC. Ainsi, si vous créez un nouveau contact ou une nouvelle tâche sur votre SPV C550, il/elle va apparaître sur votre répertoire de contacts ou de tâches de votre PC la prochaine fois que vous synchroniserez, et vice versa. De manière similaire, lorsqu'un contact ou une tâche est supprimé sur l'un des appareils, il / elle sera aussi supprimé sur l'autre lorsque vous effectuerez la prochaine synchronisation pour obtenir que toutes les informations soient à jour à la fois sur votre PC et sur votre SPV C550.

### serveur Orange «Wirefree<sup>®</sup>»

Serveur Orange « Wirefree<sup>®</sup> » est un service innovant développé par Orange en collaboration avec Microsoft<sup>®</sup> pour fournir toute une nouvelle gamme de services « Wirefree<sup>®</sup> ». Le premier d'entre eux fournit un accès à votre boîte de réception, à votre boîte d'envoi, à votre agenda, à vos tâches et à vos contacts Microsoft<sup>®</sup> Outlook<sup>®</sup> à partir du téléphone mobile. Si vous êtes un utilisateur de Exchange<sup>®</sup> 2000, ces options sont toutes à votre disposition pendant que vous êtes en déplacement.

Serveur Orange «Wirefree<sup>®</sup>» vous permet de recevoir et de donner suite immédiatement à des e-mails importants, où que vous soyez, en utilisant votre SPV C550, sans l'inconvénient d'avoir à synchroniser votre appareil par le biais d'un ordinateur de bureau ou d'un ordinateur portable.

Si votre compte est sur un serveur Exchange® 2000, vous pouvez recevoir des SMS vous prévenant d'e-mails urgents, de nouvelles entrées ou d'entrées modifiées et une quelconque nouvelle tâche au niveau de votre agenda, envoyés directement vers votre SPV C550. Serveur Orange « Wirefree® » peut être paramétré pour s'adapter à votre manière de travailler, et vous êtes à même de modifier vos paramètres de notification pour qu'ils soient adaptés à votre activité.

#### paramétrer ActiveSync sur le serveur

Avant que vous commenciez à synchroniser les informations avec un serveur, vous serez peut-être obligé de demander à votre administrateur du réseau de l'entreprise des informations sur la configuration du serveur, comme votre nom d'utilisateur, votre mot de passe et le nom du Serveur Orange «Wirefree®». Il se peut que ces données de paramétrage aient déjà été saisies sur votre SPV C550, ou vous ont peut-être déjà été fournies.

#### Pour paramétrer ActiveSync sur le serveur:

- 1 Appuyez sur Démarrer, puis sélectionnez Plus
- 2 Sélectionnez ActiveSync. Appuyez sur Menu, puis sélectionnez Options.
- Sélectionnez Paramètres du serveur, puis Connexion et appuyez sur la touche Action.
- 4 Sous Nom utilisateur, entrez votre nom d'utilisateur Microsoft<sup>®</sup> Exchange.
- 5 Sous Mot de passe, entrez votre mot de passe Microsoft<sup>®</sup> Exchange.
- 6 Sous Domaine, entrez le nom du domaine pour votre serveur Microsoft<sup>®</sup> Exchange (au besoin).

- 7 Sélectionnez Sauvegarder le mot de passe si vous souhaitez que votre SPV C550 sauvegarde votre mot de passe de manière à vous éviter d'avoir à le saisir de manière répétée.
- 8 Dans Nom du serveur, entrez le nom du serveur Microsoft<sup>®</sup> d'informations mobiles auquel vous souhaitez vous connecter.
- 9 Appuyez trois fois sur Terminé. Pour commencer une opération de synchronisation avec le serveur, appuyez sur Sync.

Remarque: vous pouvez aussi paramétrer une connexion pour effectuer une opération de synchronisation à distance avec un serveur au moment où vous jumelez pour la première fois votre SPV C550 et votre PC.

Vous pouvez modifier le type d'informations que vous souhaitez croiser, à partir de votre SPV C550, entre votre SPV C550 et votre serveur. Toutefois, pour modifier le type d'informations que vous souhaitez croiser entre votre SPV C550 et votre PC, vous devrez modifier les paramètres de synchronisation sur votre PC. Pour de plus amples informations sur la synchronisation, voir l'aide de ActiveSync sur votre PC. Pour arrêter la synchronisation avec un serveur:

- 1 Appuyez sur Démarrer, puis sélectionnez Menu.
- 2 Sélectionnez ActiveSync. Appuyez sur Menu, puis sélectionnez Options.
- 3 Sélectionnez Paramètres du serveur, puis sélectionnez le type d'informations que vous ne souhaitez plus croiser avec celles se trouvant sur un serveur, comme Calendrier, Contacts ou Boite de réception.
- 4 Mettez à blanc la case à cocher au regard du type d'informations que vous ne souhaitez plus croiser avec celles se trouvant sur un serveur en appuyant sur la touche Action, puis appuyez sur Terminé.

# créer un programme de synchronisation à distance

Vous pouvez créer un programme de synchronisation à distance de telle manière que vos informations soient automatiquement synchronisées « Wirefree<sup>®</sup> » avec celles se trouvant sur le serveur ou sur votre PC, à des intervalles de temps que vous aurez spécifiés.

# Appuyez sur Démarrer, puis sélectionnez Plus. Sélectionnez ActiveSync.

- Appuyez sur Menu, sélectionnez Options, puis sélectionnez Programme mobile.
- 4 Appuyez sur Menu et sélectionnez Périodes de pointe. Ceci vous permet de définir les plages horaires que vous utiliserez pour décider de la fréquence souhaitée pour le croisement des informations se trouvant sur votre SPV C550 avec celles se trouvant sur votre PC ou sur votre serveur. Vous pouvez choisir les périodes de pointe et les périodes de faible activité en fonction de votre plan de prestations; vos jours ouvrables ou votre horaire de travail préféré. Lorsque vous avez terminé, appuyez sur Terminé.
- 5 Revenez ensuite à l'écran Programme mobile. Au niveau de la zone de Synchronisation période de pointe, choisissez la fréquence de synchronisation à prévoir pendant vos périodes de pointe préférées. Au niveau de la zone de Synchronisation période de faible activité, choisissez la fréquence de synchronisation en dehors de périodes de pointe. Vous pouvez également définir une période de temps pour effectuer la synchronisation en cours d'itinérance.
  6 Appuyez sur Terminé.

121

# synchroniser

### synchronisation à distance

Aussitôt que vous aurez décidé du contenu d'un Programme mobile, vous pourrez effectuer une opération de synchronisation à distance avec votre PC.

- 1 Appuyez sur Démarrer, puis sélectionnez Plus.
- Sélectionnez ActiveSync. Appuyez sur Menu, puis sélectionnez Options.
- 3 Sélectionnez Paramètres de PC. En dessous de Utilisation: faites défiler jusqu'à la connexion à laquelle vous souhaitez faire correspondre le paramétrage.
- 4 Faites défiler et sélectionnez Utiliser le programme mobile pour synchroniser avec ce PC. Votre SPV C550 va à présent se connecter à distance au PC spécifié, conformément aux paramètres que vous avez saisis sur l'écran Programme mobile.
- 5 Pour lancer la synchronisation, appuyez sur Sync.

**Remarque**: pour effectuer une synchronisation à distance avec un PC, il doit être en marche.

Pour effectuer à distance une synchronisation avec un serveur, vous devez avoir mené à son terme le paramétrage du serveur. Si vous avez effectué ces réglages en totalité, conformément au Programme mobile. Votre téléphone mobile croisera automatiquement ses informations avec celles se trouvant sur le serveur.

### erreurs ActiveSync

Lorsque ActiveSync ne peut pas synchroniser vos informations avec succès, il affiche un message d'erreur sur votre SPV C550.

Appuyez sur la touche Action lorsque le message d'erreur est affiché. ActiveSync affichera alors des informations complémentaires sur l'erreur qui s'est produite.

Remarque: certains types d'erreurs peuvent interférer avec la synchronisation automatique. Si vous suspectez la non-exécution d'une synchronisation automatique programmée, vous devriez tenter de synchroniser vos informations manuellement. La synchronisation manuelle menée à son terme rétablit la synchronisation automatique.

### ajouter des programmes sur votre SPV C550 en utilisant ActiveSync et en augmenter les capacités

En utilisant l'option Explorer dans la fenêtre ActiveSync de votre PC, vous pouvez ajouter à tous moments de nouveaux programmes à votre SPV C550. Une fois que vous commencez à synchroniser votre SPV C550 et votre PC, vous pouvez **ajouter et retirer** librement **des programmes**.

Pour ajouter un nouveau programme par synchronisation, le fichier doit être compatible avec votre SPV C550. Il y a **trois types de fichiers programmes** pour votre SPV C550.

- Des fichiers compressés, ayant habituellement l'extension .cab vont s'installer dès que vous les aurez copiés sur votre SPV C550.
- Des fichiers exécutables sont exécutés à partir de votre PC pendant qu'ActiveSync s'exécute. Le fichier est décompressé et ses composants sont copiés vers les composants pertinents de votre SPV C550.

# synchroniser

 Des fichiers non-exécutables écrits pour le SPV C550 ne s'exécuteront pas sur votre PC et doivent être copiés vers votre SPV C550 en utilisant l'option Explorer dans ActiveSync.

### Pour travailler avec des fichiers .cab:

- 1 Synchroniser votre SPV C550 et votre PC.
- 2 Cliquez sur le bouton Explorer dans ActiveSync. La structure du fichier pour votre SPV C550 s'ouvrira. Passez en revue les dossiers et accédez à \Mémoire\Windows\Menu de démarrage\Accessoires.
- 3 Copiez le fichier vers ce dossier. Vous pouvez alors déconnecter votre SPV C550 de votre PC.
- 4 A présent, sur votre SPV C550, appuyez sur Démarrer et faites défiler jusqu'à Accessoires.
   Appuyez sur la touche Action.
- 5 Vous verrez apparaître le fichier .cab que vous avez copié à partir de votre PC. Faites-le défiler et appuyez sur la touche Action.
- 6 Le fichier va être décompressé et s'installer sur votre SPV C550. Le programme apparaîtra alors dans le Menu de démarrage, ou dans le dossier pertinent. Pour l'exécuter, recherchez-le simplement par défilement, puis appuyez sur la touche Action.

### Pour travailler avec les fichier exécutables:

- 1 Synchroniser votre SPV C550 et votre PC.
- 2 Copiez le fichier que vous souhaitez installer vers votre PC, puis double-cliquez sur lui. S'il ne s'agit pas d'un fichier exécutable, un message d'erreur s'affichera. Dans ce cas, voir ci-contre.
- 3 S'il s'agit d'un fichier exécutable, le fichier va s'ouvrir et commencer à décompresser le programme.
- 4 Pendant que votre SPV C550 et votre PC sont connectés, le programme va alors être copié directement dans le menu Programmes de votre SPV C550 ou vers d'autres répertoires pertinents.

Pour travailler avec des fichiers non exécutables:

- Si le fichier que vous avez téléchargé ou copié ne s'exécute pas sur votre PC, il s'agit d'un fichier non exécutable.
- 2 Synchronisez votre PC et votre SPV C550.
- 3 En utilisant l'option Explorer dans ActiveSync, ouvrez \Mémoire\Windows\Menu de démarrage\Accessoires.

4 Faites-y simplement glisser le nouveau fichier et il sera immédiatement copié vers votre SPV C550. Il apparaîtra dans le dossier Accessoires du menu Programmes et vous pouvez simplement cliquer sur lui pour l'exécuter.

Une fois que vous avez installé le fichier sur votre SPV C550, vous pouvez utiliser le **programme immédiatement**.

Vous pouvez aussi **supprimer**, à tout moment, des **programmes ajoutés** sur votre SPV C550.

- Appuyez sur Démarrer, puis faites défiler jusqu'à Paramètres. Faites défiler jusqu'à Plus et appuyez sur la touche Action. Faites défiler et sélectionnez Supprimer Programmes.
- 2 Faites défiler jusqu'au programme que vous souhaitez supprimer et appuyez sur Menu. Mettez Supprimer en surbrillance et appuyez sur la touche Action. Confirmez votre choix en appuyant sur Oui.

Remarque: vous ne pouvez pas supprimer les programmes de base qui ont été fournis avec le SPV C550, tels que Contacts, Calendrier et Internet Explorer. Souvenez-vous que d'autres moyens d'installer des programmes sur votre téléphone mobile incluent:

- Leur téléchargement à partir d'Internet.
   En utilisant Internet Explorer, allez sur le site Internet pertinent et sélectionnez le fichier à télécharger. Il apparaîtra dans votre dossier d'Accessoires dans le menu Démarrer sous un format compressé. Cliquez simplement dessus pour le décompresser, puis cliquez sur le nouveau programme pour l'exécuter.
- Leur installation à partir de votre carte d'essai.
   Si vous disposez du CD d'extension, installez l'application simplement par synchronisation.
   Si vous utilisez la carte d'extension, mettez simplement le fichier que vous souhaitez installer sur votre téléphone mobile en surbrillance et appuyez sur la touche Action.
   Suivez les instructions affichées à l'écran.

**Remarque**: si vous installez des applications à partir de votre carte d'essai, il est recommandé que vous n'installiez pas plus de la moitié à la fois, pour éviter des problèmes de mémoire.

# synchroniser

SPV C550 CH FR D4 mm.qxd 4/25/05 9:35 PM Page 126

11

 $\oplus$ 

# sécurité

 $\ominus$ 

## sécurité

# sécurité

### sécuriser votre SPV C550

Vous pouvez personnaliser le niveau de sécurité que vous souhaitez sur votre SPV C550 en verrouillant le clavier, la totalité du SPV C550 ou la carte SIM.

### verroviller le SPV C550

Verrouiller le SPV C550 empêche que quelqu'un d'autre puisse accéder à vos données personnelles. Lorsque vous activez cette fonctionnalité, votre SPV C550 est automatiquement verrouillé après un temps spécifié d'inactivité. Pour le déverrouillage du SPV C550, un message affiché à l'écran vous réclamera votre mot de passe avant que l'accès vous soit accordé.

**Remarque**: lorsque le SPV C550 est verrouillé, vous pouvez néanmoins recevoir des appels et émettre des appels d'urgence.

- Appuyez rapidement sur la touche marche/arrêt pour afficher la Liste rapide, sélectionnez le verrouiller tél., puis appuyez sur Sélectionner.
- 2 Dans le champ Verrouiller après, sélectionnez le temps durant lequel le SPV C550 est inactif avant de se verrouiller automatiquement.
- 3 Sous Mot de passe, entrez le mot de passe que vous souhaitez utiliser pour accéder au SPV C550 lorsqu'il est verrouillé.
- 4 Sous Confirmer le mot de passe, entrez à nouveau le mot de passe et appuyez sur Terminé.

Remarque: après que vous ayez paramétré la temporisation et créé un mot de passe, vous pouvez rapidement verrouiller votre SPV C550 à partir de la Liste rapide, sans avoir à visualiser ces paramètres. Pour déverrouiller votre SPV C550, appuyez sur Déverrouiller, puis entrez votre mot de passe. Appuyez à nouveau sur Déverrouiller.

### que se passe-t-il si je saisis le mauvais PIN?

Si vous entrez trois fois de suite un PIN ou un PIN2 erroné pour une carte SIM, votre carte SIM sera bloquée. Vous aurez besoin d'une PUK (clé personnelle de déverrouillage) pour déverrouiller votre carte SIM.

Appelez notre Service Clientèle au 0800 700 700 pour obtenir des renseignements détaillés sur la façon de déverrouiller votre téléphone mobile.

Ne tentez pas de deviner le code PUK. Si vous saisissez votre code PUK de manière erronée 10 fois de suite, vous verrouillerez votre carte SIM de façon permanente et il se pourrait que vous soyez obligé de renvoyer votre téléphone mobile à Orange.

# Pour mettre hors fonction le verrouillage du téléphone mobile:

- 1 Appuyez sur Démarrer et sélectionnez Paramètres.
- 2 Sélectionnez Plus, puis sélectionnez Sécurité. Faites défiler et sélectionnez Désactiver le verrouillage du téléphone mobile.
- 3 Entrez votre mot de passe et appuyez sur Terminé.

### Vous pouvez modifier votre PIN:

- Appuyez sur Démarrer, puis sélectionnez Paramètres.
- 2 Sélectionnez Plus, puis entrez votre ancien PIN, qui est prédéfini et se trouve dans votre emballage SIM. Saisissez votre nouveau PIN, puis appuyez sur Terminé.

**Remarque**: au moment du choix d'un nouveau PIN de carte SIM, veuillez ne pas utiliser un nombre qui inclut les nombres 117 ou 118, dans la mesure où votre téléphone mobile pourrait les confondre avec des numéros pour appels d'urgence.

12

 $\oplus$ 

# roaming international

 $\oplus$ 

# roaming international

# roaming international

# le roaming international de Orange pour les membres

Qu'il s'agisse de passer deux semaines au soleil ou d'un rapide voyage d'affaires, prenez Orange avec vous lorsque vous allez à l'étranger, en étant rassuré quant au fait qu'il s'agit bien du moyen abordable par excellence pour continuer à dialoguer.

Vous pouvez **appeler ou envoyer des SMS à partir de l'étranger** en ajoutant simplement l'indicatif international devant le numéro que vous appelez ou du texte. Appuyez sur le 0 et maintenez la touche enfoncée en guise de préfixe international (+).

Si vous **appelez ou si vous envoyez un SMS ou un MMS depuis l'étranger**, il est judicieux d'utiliser votre téléphone mobile Orange. Les niveaux coûts fixes très bas de Orange permettent de calculer simplement combien il vous sera facturé, ce qui vous permet de rester dorénavant en contact ou que vous soyez dans le monde.

**Remarque**: la disponibilité des services SMS, de MMS et d'autres services et produits Orange dépend du réseau de partenaires.

# liste de vérification à utiliser avant votre départ

- Appelez le Service Clientèle 0800 700 700 pour activer le roaming international, si la fonctionnalité n'est pas déjà disponible.
- 2 Supprimez toute interdiction temporaire des appels internationaux en utilisant les options du menu sur votre téléphone mobile.
- 3 Paramétrez des renvois d'appels sur votre téléphone mobile Orange avant votre départ, dans la mesure où vous ne serez pas à même de le faire lorsque vous serez à l'étranger. Pour de plus amples renseignements sur les renvois d'appels, veuillez vous référer au chapitre 3.
- 4 N'omettez pas d'inclure dans vos bagages, votre chargeur et un adaptateur bipolaire, de manière à pouvoir recharger votre téléphone mobile à l'étranger.
- 5 Veillez à ce que les numéros fréquemment utilisés dans votre répertoire de contacts sont sauvegardés avec les indicatifs internationaux dont vous avez besoin, c'est-à-dire +41, sans le zéro à gauche de l'indicatif régional, pour des appels vers la Suisse.

Remarque: les besoins d'itinérance doivent être activés au moins 24 heures avant le départ pour l'étranger.

# le roaming international Orange pour les clients PrePay

Qu'il s'agisse de passer deux semaines au soleil ou d'un rapide voyage d'affaires, prenez Orange avec vous lorsque vous allez à l'étranger, en étant rassuré quant au fait qu'il s'agit bien du moyen abordable par excellence pour continuer à dialoguer.

Vous pouvez **appeler ou envoyer des SMS à partir de l'étranger** en ajoutant simplement l'indicatif international devant le numéro que vous appelez ou du texte. Appuyez sur le 0 et maintenez la touche enfoncée en guise de préfixe international (+).

Si vous appelez ou si vous envoyez un SMS ou un MMS depuis l'étranger, il est judicieux d'utiliser votre téléphone mobile Orange. Les coûts fixes très bas Orange permettent de calculer simplement combien il vous sera facturé, ce qui vous permet de rester dorénavant en contact ou que vous soyez dans le monde.

# quand vous êtes à l'étranger, restez toujours attentif

- Pour maintenir la sécurité, placez/laissez toujours votre téléphone Orange dans vos bagages à main et éteignez-le avant d'embarquer un avion.
- 2 Imformez vos contacts que vous êtes à l'étranger pourqu'ils s'attendent à une sonnerie différente quand ils vous appèlent ou s'ils entendent un message recordé dans une langue étrangère, si vous n'êtes pas disponible.

lorsque vous allez à l'étranger, il vous faut choisir le réseau partenaire devant être utilisé

Orange a des partenariats avec un ensemble de réseaux implantés dans 163 pays à travers le monde. Lorsqu'il est allumé, votre SPV C550 est configuré pour rechercher automatiquement un réseau local. Dans certains pays, il est possible que vous soyez contraint de modifier la fréquence avant que le téléphone mobile puisse trouver un réseau.

# roaming international

Lorsque vous allez à l'étranger, il est possible que vous soyez contraint de donner instruction, manuellement, à votre téléphone mobile, de sélectionner un réseau.

- 1 Sur l'Ecran d'accueil, appuyez sur Démarrer, puis sélectionnez Paramètres.
- 2 Sélectionnez Téléphone mobile, puis Réseaux.
- 3 Faites défiler jusqu'à Sélection réseaux. Sélectionnez Automatique pour que votre téléphone mobile sélectionne automatiquement un réseau local.
- 4 Sélectionnez Manuel pour choisir à partir d'une sélection de réseaux locaux.

Pour de plus amples informations sur les Services internationaux, veuillez appeler le Service Clientèle au 0800 700 700, ou consultez notre site Internet à l'adresse orange.ch

### utiliser votre répondeur téléphonique Orange Box à l'étranger

Si vous n'avez pas accès à votre téléphone mobile, vous pouvez écouter vos messages Orange Box à partir d'un quelconque autre mobile, même lorsque vous êtes à l'étranger. quels sont les indicatifs internationaux qu'il me faut ajouter aux numéros lorsque j'appelle l'étranger ou à partir de l'étranger?

| Davis                | indicatif |
|----------------------|-----------|
| pays                 | Indicatii |
| Allemagne            | + 49      |
| Autriche             | + 43      |
| Belgique             | + 32      |
| Chypre               | + 357     |
| Chypre du Nord       | + 905     |
| Danemark             | + 45      |
| Espagne et les lles* | + 34      |
| France               | + 33      |
| Grèce                | + 30      |
| Italie               | + 39      |
| Luxembourg           | + 352     |
| Pays-Bas             | + 31      |
| Portugal             | + 351     |
| République d'Irlande | + 353     |
| Royaume-Uni          | + 44      |
| Suède                | + 46      |
| Suisse               | + 41      |

\* inclut les lles Canaries et Baléares.

Pour utiliser ce service, il vous faut enregistrer un mot de passe Orange Box.

Accéder à vos messages Orange Box à partir d'un quelconque autre mobile ou pendant que vous êtes à l'étranger.

- 1 Appelez le +41 8607 xxxxx à partir d'un quelconque téléphone.
- 2 Appuyez sur \* dès que vous entendez le message d'accueil, puis entrez votre mot de passe et appuyez sur #.
- 3 Suivez les étapes simples de la procédure permettant d'écouter vos messages.

**Remarque**: le coût d'une consultation de votre Orange Box dépend de votre plan tarifaire.

### utiliser GPRS à l'étranger

Vous pouvez vous connecter aux services GPRS aussi facilement que si vous étiez chez vous. Appelez le Service Clientèle au 0800 700 700 pou obtenir une liste à jour des opérateurs étrangers qui supportent l'itinérance GPRS et les tarifs applicables correspondant à votre plan tarifaire.

# roaming international

SPV C550 CH FR D4 mm.qxd 4/25/05 9:35 PM Page 136

# contacter

 $\oplus$ 

 $\oplus$ 

## contacter

# contacter

### Service Clientèle

Pour toute question concernant votre téléphone mobile ou un service Orange, contactez le Service clientèle au numéro gratuit 0800 700 700. Le service clientèle est disponible 24h/24, 7j/7, 365 jours par an.

### orange.ch

Numéros d'urgence

Visitez le site Orange pour en savoir plus sur nos produits et services Orange.

### Pour tous les clients Orange

Si vous êtes Client professionnel, contactez le Business Care Team au numéro gratuit 0800 700 600. Le Business Care est disponible du lundi au vendredi, de 8h à 18h30 et le samedi de 8h à 17h. 117 (Police) 118 (Pompiers) 144 (Secours)

### Déclaration de conformité

Le matériel suivant : Nom du produit : Smartphone Désignation commerciale/du produit : ST21A Nom du fabricant : High Teck Computer Corp. Adresse du fabricant : 23 Hsin-Hua Road, Taoyuan 330, Taiwan

est déclaré conforme aux exigences de la Directive du Conseil européen concernant le rapprochement des législations des Etats membres relatives à la compatibilité électromagnétique (directive 89/336/CCE), au matériel électrique « basse tension » (directive 73/23/CEE) et aux équipements hertziens et équipements terminaux de télécommunications (directive R&TTE).

Noms et références des directives :

 Directive 89/336/CEE sur la compatibilité électromagnétique (directive EMC)

 Directive 73/23/CEE sur le matériel électrique « basse tension » (LVD)

 Directive 1999/5/CE sur les équipements hertziens et équipements terminaux de télécommunications (R&TTE) EN301489-1, -7 & -17 1.2.1: 2002
EN300328 1.4.1: 2003
EN301511 9.0.2: 2003-03
EN50361: 2001
EN60950: 2000

Nom du responsable pour la présente déclaration : Nom, prénom : Dalton Chuang Poste / Titre : Senior Manager

Le Signature:

Chuang Dalton

Date: 24 April 2005

# sécurité

# les ondes radio et votre téléphone

La valeur SAR (taux d'absorption spécifique) est un standard reconnu sur le plan international permettant de mesurer la quantité d'énergie radiofréquence (RF) absorbée par le corps lors de l'utilisation d'un téléphone mobile.

Tous les téléphones proposés par Orange sont conçus par les fabricants de manière à respecter les recommandations et standards correspondants. Orange est convaincu que tous les clients, nouveaux et existants, doivent être informés de manière complète quant à la valeur SAR.

La valeur SAR de votre SPV C550 est ainsi de 0.645 mW/g.

Note: la valeur SAR de votre téléphone a été communiquée par le fabricant à Orange. En transmettant cette information à nos clients, Orange remplit ainsi son devoir d'entreprise responsable.

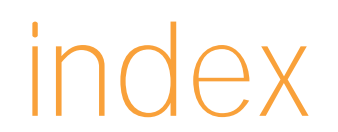

# index

# index

95

100

95

#### а е ActiveSync E-mails 25 114 informations complémentaires 25 118 Ecrire 26 Appareil photo Envoyer Appels Recevoir 27, 53 Entrée prédictive de texte Appels d'urgence 50 124 15, 111 Historique des appels Temps d'appel 111 19 Premier appel Renvoi automatique d'appels Fax et données 42,44 129 Voir fax et données Orange

#### b g 87, 99, 109 Bluetooth® GPRS 73 GPRS à l'étranger 131 С Calculette 112 16, 52, Calendrier Compteurs des temps d'appel 110 109 Infrarouge 86 Internet Explorer Conversation en mode conférence 16, 74 19, 34 Contacts

|        |        | 0                                   |                 |
|--------|--------|-------------------------------------|-----------------|
|        | 16, 83 | Répondeur fax Orange                | 42, 44          |
|        |        | Orange Box                          | 42, 131         |
|        |        | PIN Orange Box                      | 43              |
|        | 11     | contrôle à partir d'un quelconque a | autre téléphone |
|        | 62     | messages                            | 43              |
|        | 65     | Orange, Internet                    | 73              |
|        | 66     | Orange, Services Multimédia         | 72              |
|        | 69     | Téléchargements                     | 78              |
|        | 59     | Serveur « Wirefree » Orange         | 78              |
|        | 31, 80 |                                     |                 |
|        |        | р                                   |                 |
|        |        | Photographies                       |                 |
|        |        | envoyer une photo                   | 66              |
| numéro | 19     | prendre une photo                   | 29, 62          |

Profils

Paramètres de sécurité

Paramètrage des signaux sonores

94

91

Composer un Numérotation fixe Composition abrégée

Jeux

m

MMS

Carte mémoire

Ecrire

Envoyer

Recevoir

Musique

Numéro

n

MSN Messenger
## index

index

| S                             |             | V                         |         |
|-------------------------------|-------------|---------------------------|---------|
| Sauvegarde de votre carte SIM | 11, 23      | Verrouiller la carte SIM  | 125     |
| Sécurité                      | 124         | Verrouiller le SPV C550   | 124     |
| Roaming international         | 127         | Vidéo                     |         |
| Membres                       | 128         | Enregistrer un clip vidéo | 30      |
| Clients Pre-Pay               | 129         | Envoyer un MMS            | 66      |
| Sélection des réseaux         | 45, 94, 130 | Recevoir un MMS           | 69      |
| Sonneries d'appel             | 95          | Vocaux, enregistrements   | 91, 109 |
| Composer                      | 65          |                           |         |
| SMS                           | 48          | W                         |         |
| Envoyer                       | 20          | Windows Media Player      | 31, 80  |
| Ecrire                        | 49          |                           |         |
| Recevoir                      | 51          |                           |         |
| Synchronisation               | 114         |                           |         |
|                               |             |                           |         |

## t

 $\oplus$ 

 Tâches
 108

 Télécharger
 32, 80, 101

SPV C550 CH FR D4 mm.qxd 4/25/05 9:35 PM Page 146

Pour plus d'informations sur les produits et les services Orange, visitez notre site orange.ch

Les informations contenues dans ce guide d'utilisation sont exactes au moment de leur impression, Orange Communications SA se réservant le droit d'y apporter des modifications ultérieures. Les offres et les services sont susceptibles d'être modifiés, complétés ou supprimés en tout temps, sans notification préalable. Mai 2005.

Orange, ainsi que tous les autres noms de produits ou de services Orange mentionnés dans ce guide d'utilisation sont des marques commerciales de Orange Personal Communications Services Limited (R.U.).

Orange Communications SA World Trade Center Av. Gratta-Paille 2 Case postale 455 CH-1000 Lausanne 30 Grey Service Clientèle: 0800 700 700

orange.ch

orange<sup>™</sup>

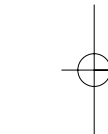

10048137 FR 05/05

Produit par Clear® the explanation agency